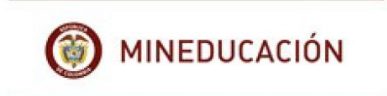

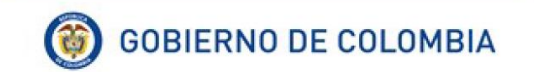

## MINISTERIO DE EDUCACIÓN NACIONAL

# UNIDAD DE ATENCIÓN AL CIUDADANO

# SISTEMA DE ATENCIÓN AL CIUDADANO SAC V 2.0

# MANUAL DE USUARIO ROL CIUDADANO

Julio 2018

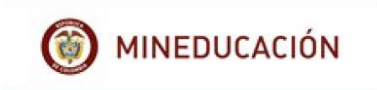

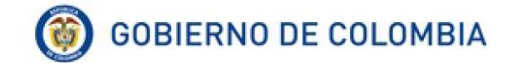

## TABLA DE CONTENIDO

# Contenido

|   | TABL        | A DE CONTENIDO                                                                      | 2    |
|---|-------------|-------------------------------------------------------------------------------------|------|
|   | 1.          | ¿QUE ES EL SISTEMA DE ATENCIÓN AL CIUDADANO – SAC?                                  | 3    |
|   | 2.          | GENERALIDADES DEL SISTEMA                                                           | 4    |
|   | ¿Quie       | én Es el Rol Ciudadano?                                                             | 4    |
|   | Funci       | iones y Opciones                                                                    | 4    |
| L | 3.<br>OS QI | MACROPROCESO ATENCION AL USUARIO Y SUBPROCESOS EN<br>JE INTERVIENE EL ROL CIUDADANO | 5    |
|   | 4.          | INGRESO A LA PÁGINA                                                                 | 6    |
|   | 4.1         | INGRESO AL SISTEMA                                                                  | 7    |
|   | 4.2         | PROCEDIMIENTO DE REGISTRO                                                           | 9    |
|   | 4.2.1       | Para personas "Jurídicas"                                                           | .10  |
|   | 4.2.2       | Para personas "Naturales"                                                           | .11  |
|   | 5.          | AGREGAR REQUERIMIENTO                                                               | .12  |
|   | 6.          | CONSULTAR REQUERIMIENTOS                                                            | .15  |
|   | 7.          | CORRESPONENCIA.                                                                     | .32  |
|   | 8.          | ADMINISTRACIÓN                                                                      | .34  |
|   | 8.1         | Editar imagen                                                                       | .36  |
|   | 9.          | SEGURIDAD                                                                           | .37  |
|   | 10.         | GLOSARIO                                                                            | . 39 |
|   |             |                                                                                     |      |

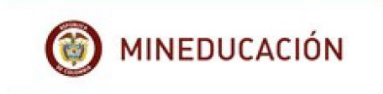

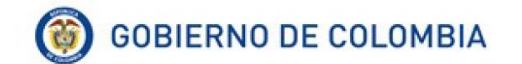

## 1. ¿QUE ES EL SISTEMA DE ATENCIÓN AL CIUDADANO – SAC?

El Sistema de Atención al Ciudadano "SAC", es una herramienta que le permite al ciudadano, registrar sus requerimientos mediante diferentes canales: Web, telefónico, presencial (documentos físicos), correo electrónico y correo certificado.

Desde la comodidad de su casa u oficina, puede realizar seguimiento a sus requerimientos y recibirá, si así lo desea, notificación del estado de sus requerimientos vía e-mail.

Al ingresar al sistema, el ciudadano encontrará una interfaz de usuario donde podrá crearse como ciudadano, actualizar su información de registro, instaurar nuevos requerimientos como peticiones, quejas, reclamos, sugerencias, denunciad y trámites, además, consultar el estado de las solicitudes realizadas a la Secretaría de Educación.

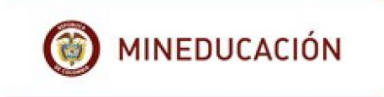

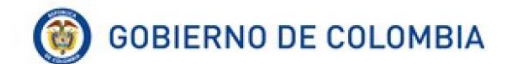

## 2. GENERALIDADES DEL SISTEMA

#### **Objetivo:**

Presentar a los ciudadanos de la Secretaría de Educación un *Sistema de Información* que sea una herramienta que permite realizar de una manera fácil y sencilla el ingreso y consulta de sus requerimientos ante la Secretaria de Educación.

#### ¿Quién Es el Rol Ciudadano?

El ciudadano es la persona que expone y radica en el SAC cualquier tema relacionado con el sector educativo a la Secretaría de Educación a través de los canales dispuestos para tal fin: web, telefónico, presencial (documentos físicos), correo electrónico y correo certificado.

#### **Funciones y Opciones**

- ✓ Ingresar al sistema
- ✓ Registrar usuario y contraseña
- ✓ Agregar requerimientos
- ✓ Consultar requerimientos
- ✓ Actualizar datos
- ✓ Solicitar PQRSD anónimos

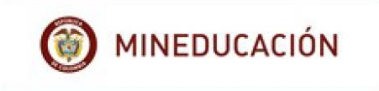

## 3. MACROPROCESO ATENCION AL USUARIO Y SUBPROCESOS EN LOS QUE INTERVIENE EL ROL CIUDADANO

A continuación, se enmarca el Rol Ciudadano dentro del Macro Proceso general de Atención al Ciudadano con el fin de contextualizar sus actividades dentro del mismo.

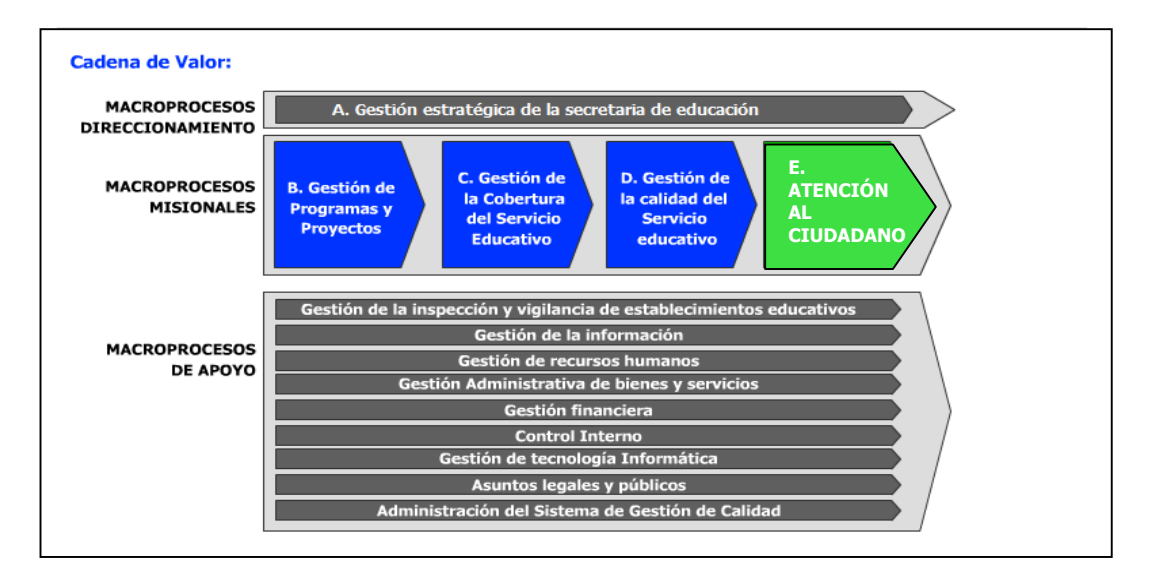

En el cuadro a continuación se mencionan los procesos y subprocesos dentro del Macroproceso **Atención al Usuario** y se resaltan las actividades que puede realizar el Rol Funcionario.

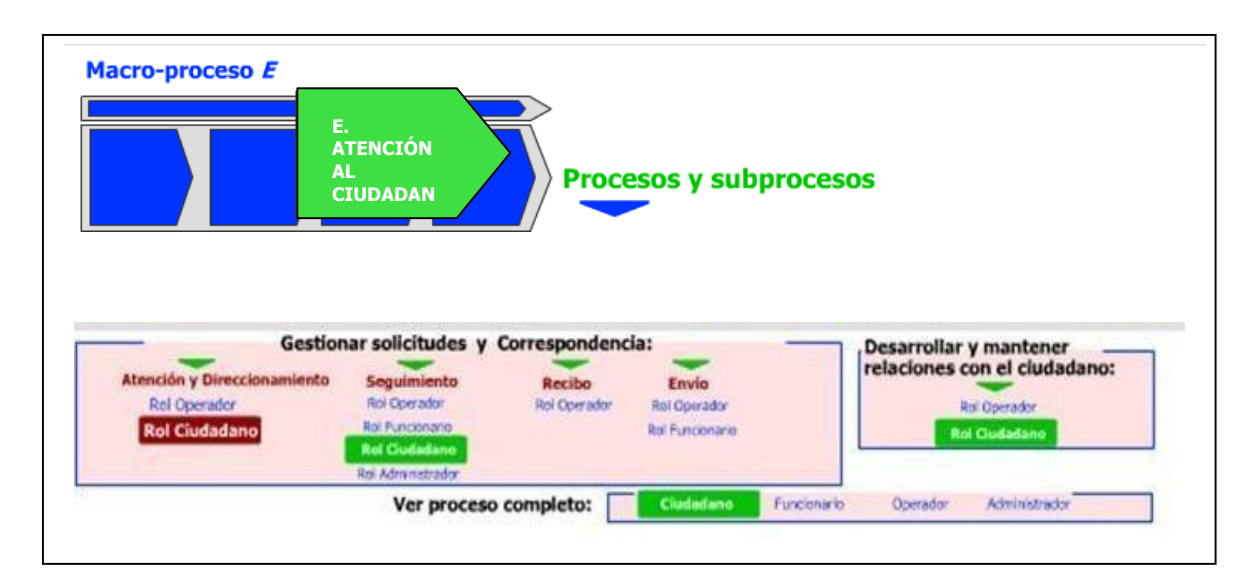

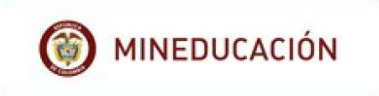

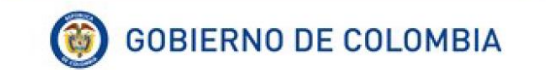

#### 4. INGRESO A LA PÁGINA

Para acceder al sistema de atención al ciudadano el usuario deberá ingresar a la página web de la Secretaria de Educación en cada uno de los departamentos y/o Distrito por ejemplo para Boyacá la página es www.sedboyaca.gov.co.

Una vez en la página de clic en el botón "Atención al Ciudadano".

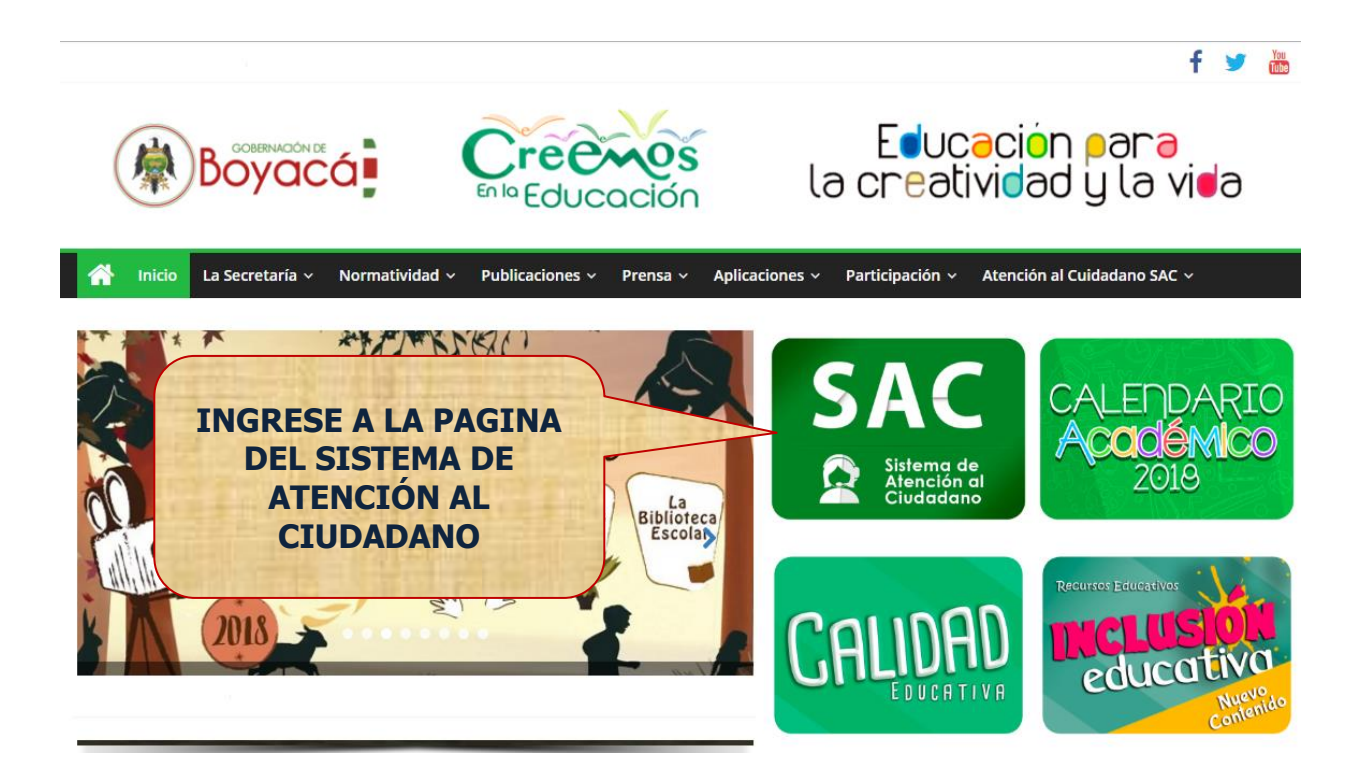

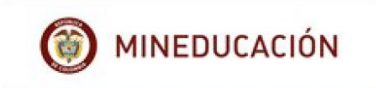

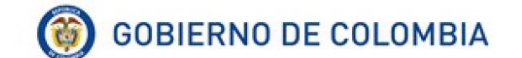

#### 4.1 INGRESO AL SISTEMA

A continuación, se genera la ventana Unidad de atención al ciudadano, ingrese los datos solicitados por el sistema y de clic en "**Ingresa**".

| SAC SISTEMA<br>DE ATENCIÓN<br>AL CIUDADANO                                                                                                    | SE ARAUCA<br>Ingresar<br><sup>USUARIO</sup>                                                               |                                  |
|----------------------------------------------------------------------------------------------------|----------------------------------------------------------------------------------------------------|----------------------------------|
| El Sistema de Atención al Ciudadano - SAC, es una<br>herramienta a su disposición las 24 horas del día. Aquí<br>usted puede realizar trámites, consultas, enviar<br>sugerencias, quejas, reclamos y felicifaciones de una | Usuario<br>CONTRASEÑA<br>Contraseña                                                                       | DIGITE NOMBRE<br>DE USUARIO.     |
| manera rápida, cómoda y sin acercarse a las<br>instalaciones de la Secretaría de Educación.<br>INGRESA.                                                                                                    | Ingresa!<br>Recordar login/contraseña<br>Registrarse<br>Anónimo<br>Consultar Requerimiento<br>Secretarias | DIGITE CONTRASEÑA DE<br>USUARIO. |

Si el ciudadano no se ha registrado puede realizarlo dando un clic en el botón "Registrarse"

| SAC SISTEMA<br>DE ATENCIÓN<br>AL CIUDADANO                                                                                                    | SE ARAUCA<br>Ingresar<br>USUARIO                                                                          |
|----------------------------------------------------------------------------------------------------|----------------------------------------------------------------------------------------------------|
| El Sistema de Atención al Ciudadano - SAC, es una<br>herramienta a su disposición las 24 horas del día. Aquí<br>usted puede realizar trámites, consultas, enviar<br>sugerencias, guejas, reclamos y felicitaciones de una | Usuario CONTRASEÑA Contraseña                                                                             |
| manera rápida, cómoda y sin acercarse a las<br>instalaciones de la Secretaría de Educación.<br>REGISTRARSE                                                                                                    | Ingresa!<br>Recordar login/contraseña<br>Registrarse<br>Anónimo<br>Consultar Requerimiento<br>Secretarias |

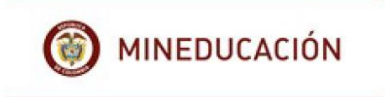

Si el ciudadano ya se ha registrado y olvidó su contraseña, puede dar un clic en el botón "**Recordar Contraseña**" y el sistema enviará una nueva clave al correo electrónico registrado en el SAC.

| SAC SISTEMA<br>DE ATENCIÓN<br>AL CIUDADANO                                                                   | SE ARAUCA<br>Ingresar<br>USUARIO       |
|----------------------------------------------------------------------------------------------------|----------------------------------------|
|                                                                                                    | Usuario                                |
| El Sistema de Atención al Ciudadano - SAC, es una<br>herramienta a su disposición las 24 horas del día. Aquí | CONTRASEÑA                             |
| usted puede realizar trámites, consultas, enviar<br>sugerencias, quejas, reclamos y felicitaciones de una    | Contraseña                             |
| manera rápida, cómoda y sin acercarse a las instalaciones de la Secretaría de Educación.                     | Ingresa!                               |
| RECORDAR CONTRASEÑA                                                                                          | Recordar login/contraseña              |
|                                                                                                    | Anónimo                                |
|                                                                                                    | Consultar Requerimiento<br>Secretarias |
|                                                                                                    | Secretarias                            |

Si el ciudadano desea crear una solicitud anónima, puede dar un clic en el botón "Anónimo".

| SAC SISTEMA<br>DE ATENCIÓN<br>AL CIUDADANO                                                                                                    | SE ARAUCA<br>Ingresar                                                                         |
|----------------------------------------------------------------------------------------------------|-----------------------------------------------------------------------------------------------|
| El Sistema de Atención al Ciudadano - SAC, es una<br>herramienta a su disposición las 24 horas del día. Aquí                                                                                             | Usuario                                                                                       |
| usted puede realizar trámites, consultas, enviar<br>sugerencias, quejas, reclamos y felicitaciones de una<br>manera rápida, cómoda y sin acercarse a las<br>instalaciones de la Secretaría de Educación. | Contraseña                                                                                    |
| ΑΝΌΝΙΜΟ                                                                                                    | Recordar login/contraseña<br>Registrarse<br>Anónimo<br>Consultar Requerimiento<br>Secretarias |

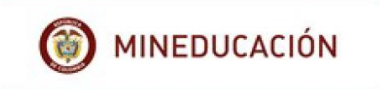

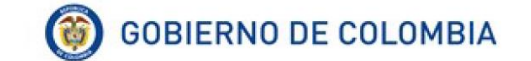

Si el ciudadano desea revisar sus requerimientos creados, puede dar un clic en el botón "Consultar Requerimientos".

| SAC SISTEMA<br>DE ATENCIÓN<br>AL CIUDADANO                                                                                                    | SE ARAUCA<br>Ingresar<br>usuario                                                              |
|----------------------------------------------------------------------------------------------------|-----------------------------------------------------------------------------------------------|
| El Sistema de Atención al Ciudadano - SAC, es una<br>herramienta a su disposición las 24 horas del día. Aquí                                                                                              | Usuario                                                                                       |
| usted puede realizar trámites, consultas, enviar<br>sugerencias, quejas, reclarnos y felicitaciones de una<br>manera rápida, cómoda y sin acercarse a las<br>instalaciones de la Secretaría de Educación. | Contraseña                                                                                    |
| CONSULTAR<br>REQUERIMIENTOS                                                                                                    | Recordar login/contraseña<br>Registrarse<br>Anónimo<br>Consultar Requerimiento<br>Secretarias |

#### **4.2 PROCEDIMIENTO DE REGISTRO**

El ciudadano deberá ingresar la siguiente información:

| NUEVO REGISTRO - SAC_MUNICIPIO.CIUE | ADANO                | 24/07/2018 |
|-------------------------------------|----------------------|------------|
| SELECCIONAR EL TIPO DE<br>PERSONA   | Guardar              | Volver     |
| TIPO DE PERSONA *                   | 💭 JURIDICA 🔍 NATURAL |            |
|                                     | No soy un robot      |            |
| * Campos obligatorios               |                      |            |
|                                     | Guardar              | Volver     |

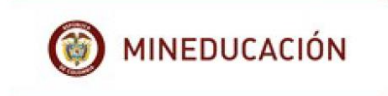

## 4.2.1 Para personas "Jurídicas"

El operador debe diligenciar la totalidad de los espacios.

|                                                        |                     | Guardar                       |                                               | Volve                                     |
|--------------------------------------------------------|---------------------|-------------------------------|-----------------------------------------------|-------------------------------------------|
| TIPO DE PERSONA •                                      | SJURIDICA O NATURAL | N                             | úmero de NIT o docu<br>el representante legal | mento                                     |
| A DATOS PERSONALES                                     |                     |                               |                                               |                                           |
| TIPO DE IDENTIFICACIÓN *                               | NIT                 | NO IDENTIFICACI               | ÓN *                                          |                                           |
| NOMERES *<br>TRATAMIENTO *                             | SENORES             | Es la manera<br>el comunicado | como recibirá<br>o.                           |                                           |
| Correo el                                              | colombia            |                               |                                               | Campo opcional.                           |
| A DATOS DE UBICACIÓN                                   | ines.               |                               |                                               |                                           |
| CORREO ELECTRÓNICO •                                   |                     | NOTIFICACIÓN EMA              | IL•                                           | SI 🔻                                      |
| DEPARTAMENTO CORRESPONDENCIA *                         | - SELECCIONE -      | MUNICIPIO CORRES              | PONDENCIA *                                   | - SELECCIONE -                            |
| Dirección para<br>correspondencia.                     |                     | Informacio<br>si se requi     | έσειών<br>ón complementaria<br>ere ingresar.  |                                           |
| A DATOS DE INGRESO AL SISTEMA                          |                     |                               | Nombre corto y de<br>minúsculas               | e alta recordación, en<br>y sin espacios. |
| CONTRA SEÑA *<br>CONFIRMAR CONTRA SEÑA *               |                     | (                             | Contraseña corta y                            | v de alta recordación.                    |
| Autorización para el tratamiento de datos personales * | © SI © NO           |                               | Campo opcional.                               | ]                                         |
| Dar clic en NO<br>SOY UN ROBOT                         | No soy              | r un robot                    |                                               |                                           |
|                                                        |                     | Guardar                       | Dar clic o                                    |                                           |

Nota: los campos con asterisco (\*) son obligatorios

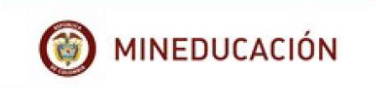

## 4.2.2 Para personas "Naturales"

El operador debe diligenciar la totalidad de los espacios.

| TIPO DE PERSONA *                                                                                        | 0                    |                                                                  |                              |                                                   |
|----------------------------------------------------------------------------------------------------|----------------------|------------------------------------------------------------------|------------------------------|---------------------------------------------------|
|                                                                                                    | -                    |                                                                  | Es la                        | manera como                                       |
| A DATOS PERSONALES                                                                                       |                      |                                                                  | recibirá                     | el comunicado.                                    |
| TIPO DE IDENTIFICACIÓN *                                                                                 | CEDULA DE CIUDADANIA | NO IDENTIFICACIÓN *                                              |                              |                                                   |
| NOMBRES *                                                                                                |                      | APELLIDOS                                                        |                              |                                                   |
| GENERO                                                                                                   | - SELECCIONE -       | TRATAMIENTO *                                                    |                              | SENOR(A)                                          |
| PAÍS                                                                                                    | COLOMBIA 🔻           | FECHA NACIMIENTO                                                 |                              | dd/mm/yyyy 📩 dd/mm/aaa                            |
| TIPO DE CIUDADANO                                                                                        | - SELECCIONE -       |                                                                  | _                            |                                                   |
|                                                                                                    |                      |                                                                  |                              | Campo opcional                                    |
| A DATOS DE UBICACIÓN                                                                                     |                      |                                                                  |                              | $ \  \  \  \  \  \  \  \  \  \  \  \  \ $         |
| CORREO ELECTRÓNICO *                                                                                     |                      | NOTIFICACIÓN EMAIL *                                             |                              | si V                                              |
| DEPARTAMENTO CORRESPONDENCIA *                                                                           | - SELECCIONE -       | MUNICIPIO CORRESPONDENCIA *                                      |                              | - SELECCIONE -                                    |
| Dirección para<br>correspondencia.                                                                       |                      | COMPLEMENTO DIRECCIÓN<br>Información comp<br>si se requiere ingl | olementaria<br>resar.        | 7 1                                               |
| A DATOS DE INGRESO AL SISTEMA                                                                            |                      |                                                                  | Nombre<br>recordación<br>sin | corto y de alta<br>, en minúsculas y<br>espacios. |
| CONTRASENA *<br>CONFIRMAR CONTRASEÑA *<br>Auto <u>rización para el tratamiento de datos personales</u> * | Campo opcional.      | SI © NO                                                          | Contraseñ<br>rec             | a corta y de alta<br>cordación                    |
| Dar clic en NO SOY<br>UN ROBOT                                                                           | No soy un robot      | REAFTCHA.<br>Prinzidai - Candisona                               | Dar cli                      | ic en <b>GUARDAR.</b>                             |
| npoa oungaton da                                                                                         | Guard                | ar                                                               |                              | Volve                                             |

Nota: los campos con asterisco (\*) son obligatorios

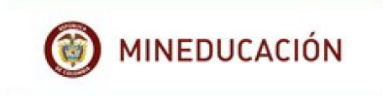

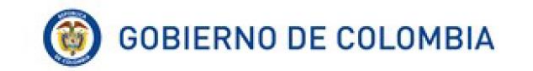

Una vez ingrese todos los datos haga clic en "**guardar**" ó para cancelar el registro de un clic en "**Cancelar**". Una vez el ciudadano ingrese los datos y de guardar el sistema genera el siguiente mensaje.

|   | 10.1.110.92:8090 dice       |   |
|---|-----------------------------|---|
|   | Usuario creado con éxito.   |   |
|   | Aceptar                     |   |
| ļ | Dar clic en <b>GUARDAR.</b> | J |

#### 5. AGREGAR REQUERIMIENTO

Una vez se ingresa al sistema, se observa la siguiente pantalla, seleccione la pestaña "Crear Requerimiento".

| SAC 🍅                 | SISTEMA<br>De Atennión<br>AL CIUDADANO |                   |                  |             |
|-----------------------|----------------------------------------|-------------------|------------------|-------------|
| 🚍 Crear Requerimiento | Mis Requerimientos                     | 🥎 Correspondencia | 🥎 Administración | 🥎 Seguridad |

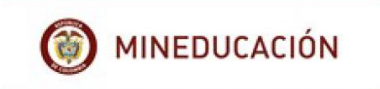

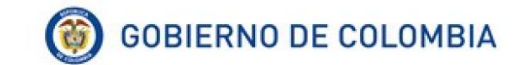

En esta pestaña se observa un formulario en el cual podrá ingresar su requerimiento.

|                                        |                                                                                                    | Vo                                                                                       |
|----------------------------------------|----------------------------------------------------------------------------------------------------|------------------------------------------------------------------------------------------|
| CIUDADANO *                            | CARLOS ALBERTO ROJAS RIOS                                                                              | Seleccione el " <b>tipo de</b><br>requerimiento" que desea radicar.                      |
| TIPO DE<br>REQUERIMIENTO *<br>ASUNTO * | - SELECCIONE -<br>- SELECCIONE -<br>FELICITACIONES<br>PETICIÓN<br>OVIETA                               | En el " <b>ASUNTO</b> ", haga una breve<br>descripción de su solicitud.                  |
| ΝΟΤΑ                                   | SUGERENCIA<br>En es<br>texto<br>Una vez agregue los documentos que de<br>que se carguen correctamente. | esea radicar con el requerimiento, es necesario dar clic en el boton "Iniciar Carga" par |
| DOCUMENTOS                             | Agregar archivos Iniciar carga                                                                         | puede arrastrar hasta este espacio.                                                      |
| DOCUMENTOS                             | Agregar archivos Iniciar carga                                                                         | puede arrastrar hasta este espacio.                                                      |

Después de diligenciado el formulario haga clic en el botón "adjuntar/guardar"

Adjuntar/Guardar

Una vez el ciudadano ingrese genera el siguiente mensaje, dar clic en "Aceptar". los datos y de guardar el sistema

| 10.1.110.92:8090 dice                   |         |
|-----------------------------------------|---------|
| El requerimiento se creó correctamente. |         |
|                                         | Aceptar |

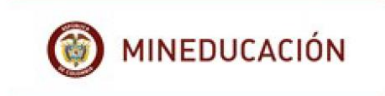

Una vez ingresado el requerimiento el sistema le genera automáticamente **un número** de requerimiento para que pueda identificarlo con mayor facilidad.

| REQUERIMIENTO - CON      | ISULTA                                            |      |                        |                                    |                                             |        | 24/07/2018 |
|--------------------------|---------------------------------------------------|------|------------------------|------------------------------------|---------------------------------------------|--------|------------|
|                          |                                                   |      |                        |                                    |                                             |        | Volver     |
| ▲ REQUERIMIENTO          |                                                   |      | <b>4</b> F             | ADJUNTOS                           |                                             |        |            |
| CIUDADANO                | CARLOS ALBERTO ROJAS RIOS                         |      |                        |                                    |                                             |        | <u> </u>   |
| TIPO DE<br>REQUERIMIENTO | PETICIÓN                                          |      |                        | FECHA                              | DOCUMENTO                                   |        |            |
| ASUNTO                   | SOLICITUD DE CERTIFICADO DE<br>TIEMPO DE SERVICIO |      |                        | 24/07/2040                         |                                             |        |            |
| No. RADICADO             | ARA2018ER000413                                   |      |                        | 16:46:55                           | REPORTE SAC                                 | crojas |            |
| FECHA CREACIÓN           | 24/07/2018 16:46:55                               | -    |                        |                                    | 2017.pdi                                    |        |            |
| OTRA ENTIDAD             |                                                   |      | ~                      |                                    |                                             | _      | -          |
| RADICADO OTRA<br>ENTIDAD |                                                   | EI " | <b>núme</b><br>para re | ro de requerin<br>ealizar consulta | <b>niento</b> " necesario<br>y seguimiento. |        |            |

Además, podrá visualizar el cuadro de novedad, donde conseguirá ver los estados y movimientos del requerimiento.

| FECHA CREACIÓN         | ESTADO  | NOVEDAD                                                                  | COMENTARIO 🔶                                                               |
|------------------------|---------|--------------------------------------------------------------------------|----------------------------------------------------------------------------|
| 24/07/2018 04:46:55 pm | 1       | ACTUALIZACIÓN DOCUMENTO                                                  | EL USUARIO crojas ADJUNTÓ EL<br>DOCUMENTO: GUIA DE REPORTE<br>SAC 2017.pdf |
| 24/07/2018 04:46:55 pm | ABIERTO | EL REQUERIMIENTO SE CREÓ CON<br>EL NÚMERO DE RADICADO<br>ARA2018ER000413 |                                                                            |

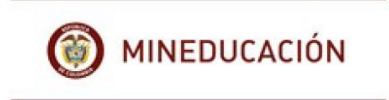

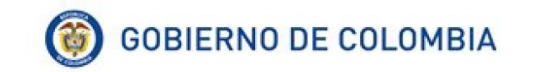

Para crear un nuevo requerimiento dar clic en volver

| Volver |
|--------|
|--------|

#### 6. CONSULTAR REQUERIMIENTOS

Para revisar los requerimientos creados y hacer seguimiento a los mismos se debe seleccionar de la barra de herramientas "**Mis requerimientos**" dando clic para el ingreso.

| SAC 🍅               | SISTEMA<br>DE ATENCIÓN<br>AL CIUDADANO |                  |                  |             |
|---------------------|----------------------------------------|------------------|------------------|-------------|
| Crear Requerimiento | III Mis Requerimientos                 | Scorrespondencia | s Administración | i Seguridad |

Una vez ingresa a mis requerimientos, se puede ver el número de radicado, la fecha de creación, el tipo de requerimiento, el asunto, el canal y el estado

| Crear Requerimiento       |                 | Mis Requerimientos                        | S Correspondencia                                  |                                                 | Seguridad                                               |                     |                               |
|---------------------------|-----------------|-------------------------------------------|----------------------------------------------------|-------------------------------------------------|---------------------------------------------------------|---------------------|-------------------------------|
| IIII Mis Requerimientos × |                 |                                           |                                                    |                                                 |                                                         |                     |                               |
|                           |                 | RADICADO                                  | FECHA CREACIÓN                                     | TIPO DE REQUERIMIENTO                           | ASUNTO                                                  | CANAL               | ESTADO                        |
|                           |                 | ARA2018ER000413                           | 24/07/2018                                         | PETICIÓN                                        | SOLICITUD DE CERTIFICADO DE TIEMPO DE SERVICIO          | WEB                 | ABIERTO                       |
|                           |                 | ARA2018ER000418                           | 25/07/2018                                         | SUGERENCIA                                      | INFORMACIÓN AL USUARIO                                  | WEB                 | ABIERTO                       |
|                           |                 | ▲ ESTADO => ASI                           | GNADO                                              |                                                 |                                                         |                     |                               |
|                           |                 | RADICADO                                  | FECHA CREACIÓN                                     | TIPO DE REQUERIMIENTO                           | ASUNTO                                                  | CANAL               | ESTADO                        |
|                           |                 | ARA2018ER000414                           | 25/07/2018                                         | PETICIÓN                                        | SOLICITUD DE CUPO ESCOLAR                               | WEB                 | ASIGNADO                      |
|                           | ARA2018ER000416 |                                           | 25/07/2018                                         | FELICITACIONES                                  | FELICITACIONES A LA SECRETARIA DE EDUCACIÓN.            | WEB                 | ASIGNADO                      |
|                           |                 | ▲ ESTADO => EN                            |                                                    |                                                 |                                                         |                     |                               |
|                           |                 | RADICADO FECHA CREACIÓN TIPO DE REQUE     |                                                    | TIPO DE REQUERIMIENTO                           | ASUNTO                                                  | CANAL               | ESTADO                        |
|                           | ARA2018ER000415 |                                           | 25/07/2018                                         | PETICIÓN                                        | SOLICITUD DE MAESTRO                                    | WEB                 | EN TRAMITE                    |
|                           |                 | ▲ ESTADO => FIN/                          | ALIZADO                                            |                                                 |                                                         |                     |                               |
|                           |                 | RADICADO                                  | FECHA CREACIÓN                                     | TIPO DE REQUERIMIENTO                           | ASUNTO                                                  | CANAL               | ESTADO                        |
|                           |                 | ARA2018ER000417                           | 25/07/2018                                         | PETICIÓN                                        | SDFA                                                    | FAX                 | FINALIZADO                    |
|                           |                 | ∡ ESTADO ⇒ ABIE                           | RTO                                                |                                                 |                                                         |                     |                               |
|                           |                 | RADICADO                                  | FECHA CREACIÓN                                     | TIPO DE REQUERIMIENTO                           | ASUNTO                                                  | CANAL               | ESTADO                        |
|                           |                 | ARA2018ER000413                           | 24/07/2018                                         | PETICIÓN                                        | SOLICITUD DE CERTIFICADO DE TIEMPO DE SERVICIO          | WEB                 | ABIERTO                       |
|                           |                 |                                           |                                                    |                                                 |                                                         |                     |                               |
|                           |                 | ARA2018ER000418                           | 25/07/2018                                         | SUGERENCIA                                      | INFORMACIÓN AL USUARIO                                  | WEB                 | ABIERTO                       |
|                           |                 | ARA2018ER000418                           | 25/07/2018<br>NADO                                 | SUGERENCIA                                      | INFORMACIÓN AL USUARIO                                  | WEB                 | ABIERTO                       |
|                           |                 | ARA2018ER000418   ESTADO => ASIG RADICADO | 25/07/2018<br>NADO<br>FECHA CREACIÓN               | SUGERENCIA<br>TIPO DE REQUERIMIENTO             | INFORMACIÓN AL USUARIO<br>ASUNTO                        | WEB                 | ABIERTO                       |
|                           |                 | ARA2018ER000418                           | 25/07/2018<br>NADO<br>FECHA CREACIÓN<br>25/07/2018 | SUGERENCIA<br>TIPO DE REQUERIMIENTO<br>PETICIÓN | INFORMACIÓN AL USUARIO ASUNTO SOLICITUD DE CUPO ESCOLAR | WEB<br>CANAL<br>WEB | ABIERTO<br>ESTADO<br>ASIGNADO |

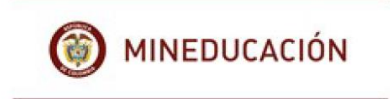

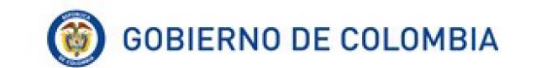

#### Estado de los requerimientos

Etapa o momento en el cual se encuentra el requerimiento.

- **Abierto:** El requerimiento está pendiente de asignación de dependencia, funcionario, tema y fecha de vencimiento.
- **Asignado:** Al asignar tipo de requerimiento, canal, dependencia, funcionario y eje temático.
- **En trámite:** El funcionario está gestionando la respuesta. Se pueden generar respuestas temporales.
- **Finalizado:** Respuesta final al requerimiento.

La consulta de requerimiento se cuenta con opciones de:

**Búsqueda rápida**: se debe ingresar el numero del requerimiento o cualquier carácter que lo identifique.

| CONSULTA - REQUERIMIENTO |                                                                                  |
|--------------------------|----------------------------------------------------------------------------------|
| Búsqueda rápida          | Para seleccionar el tipo de formato en el que se desea descargar la información. |

Exportar: permite exportar la información en diferentes tipos de formatos

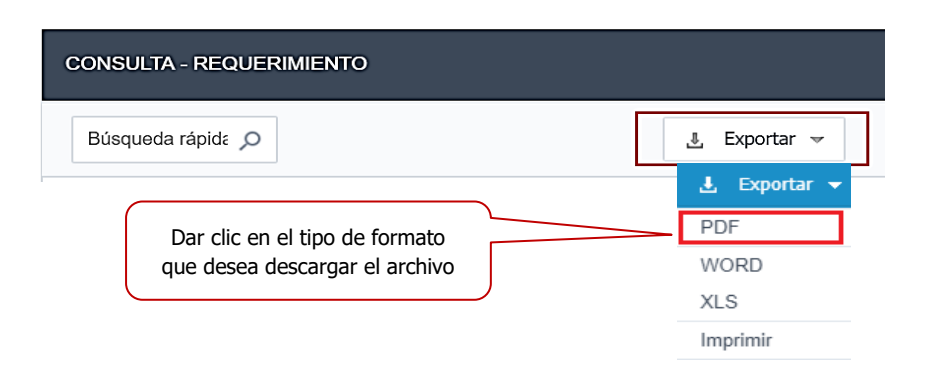

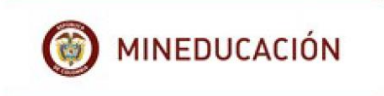

Al dar clic en el formato PDF, aparece esta ventana que permite realizar la configuración del PDF.

| Configuración del PDF<br>GENERAL      | Dar clic en configuración de la impresión. A color / blanco y negro. |
|---------------------------------------|----------------------------------------------------------------------|
| Configuración de la impresión A Color | Dar clic en crear gráfico. Si / No.                                  |
| Crear gráficos Stor                   | Dar clic en aceptar.                                                 |

Una vez se da clic en aceptar, aparecerá el siguiente cuadro donde menciona que el archivo fue generado con éxito, se debe seleccionar la opción que desee realizar.

| PDF                                      |                 |           |        |
|------------------------------------------|-----------------|-----------|--------|
|                                          |                 |           |        |
| Generación de PDF finalizada.            | Ver             | Descargar | Volver |
|                                          | $\leq$          |           |        |
| Seleccionar la opció<br>requiera y dar c | ón que<br>clic. |           |        |

Ver: muestra la información en el formato PDF.

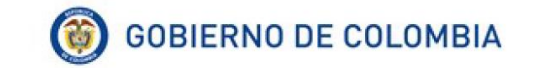

| CONSULTA - REQUERIN | MENTO             |             |                  |                        |                    |                      |      |            | 31/07/2018 |
|---------------------|-------------------|-------------|------------------|------------------------|--------------------|----------------------|------|------------|------------|
|                     |                   |             |                  |                        |                    |                      |      |            |            |
| ESTADO => ABIERTO   | )                 |             |                  |                        |                    |                      |      |            |            |
| RADICADO            | FECHA<br>CREACIÓN | TIP         | O DE<br>RIMIENTO |                        | ASU                | NTO                  |      | CANAL      | . ESTADO   |
| ARA2018ER000413     | 24/07/2018        | PETICIÓN    |                  | SOLICITUE<br>DE SERVIO | ) de certif<br>Cio | FICADO DE TIEM       | PO   | WEB        | ABIERTO    |
| ARA2018ER000418     | 25/07/2018        | SUGEREN     | ICIA             | INFORMAC               | CIÓN AL US         | UARIO                |      | WEB        | ABIERTO    |
| CONSULTA - REQUER   | RIMIENTO          |             |                  |                        |                    |                      |      |            | 31/07/2018 |
| ESTADO => ASIGNAD   | 0                 |             |                  |                        |                    |                      |      |            |            |
| RADICADO            | FECHA<br>CREACIÓN | TIPO        | O DE<br>IMIENTO  |                        | ASU                | NTO                  |      | CANAL      | ESTADO     |
| ARA2018ER000414     | 25/07/2018        | PETICIÓN    |                  | SOLICITUD              | DE CUPO E          | SCOLAR               |      | WEB        | ASIGNADO   |
| ARA2018ER000416     | 25/07/2018        | FELICITACIO | ONES             | FELICITACI<br>EDUCACIÓ | ONES A LA<br>N.    | SECRETARIA DE        |      | WEB        | ASIGNADO   |
| CONSULTA - REQUE    | RIMENTO           |             |                  |                        |                    |                      |      |            | 31/07/2018 |
| ESTADO => EN TRAN   | NITE              |             |                  |                        |                    |                      |      |            |            |
| RADICADO            | FECHA CREAD       |             | PO DE REQUE      | RIMIENTO               | ASUNTO             |                      |      | CANAL      | ESTADO     |
| ARA2018ER000415     | 25/07/2018        | PET         | TCIÓN            |                        | SOLICITU           | SOLICITUD DE MAESTRO |      | WEB        | EN TRAMITE |
| CONSULTA - REQUE    | RIMIENTO          |             |                  |                        |                    |                      |      |            | 31/07/2018 |
| ESTADO => FINALIZA  | NDO               |             |                  |                        |                    |                      |      |            |            |
| RADICADO            | FECHA C           | REACIÓN     | TIPO D           | E REQUERIMI            | ENTO               | ASUNTO               | CA   | NAL        | ESTADO     |
| ARA2018ER000417     | 25/07             | /2018       | PETICIÓN         |                        |                    | SDFA                 | FAX  |            | FINALIZADO |
|                     |                   |             |                  |                        |                    |                      |      |            |            |
| 1                   | ESTADO 🔺          |             |                  |                        |                    |                      | EST/ | ADO (Conta | r) \$      |
| 1 A                 | BIERTO            |             |                  |                        |                    |                      |      |            | 2          |
| 2 A                 | SIGNADO           |             |                  |                        |                    |                      |      |            | 2          |
| 3 E                 |                   |             |                  |                        |                    |                      |      |            | 1          |
| т                   | otal Acumulado    |             |                  |                        |                    |                      |      |            | 6          |
| ESTA                | DO (Contar)       |             |                  |                        | ADIER              | TO, 2                | . 1  |            | -          |

Calle 43 No. 57-14 Centro Administrativo Nacional, CAN, Bogotá, D.C. PBX: (057) (1) 222 2800 - Fax 222 4963 www.mineducacion.gov.co - atencionalciudadano@mineducacion.gov.co

EN TRAMITE, 1 -

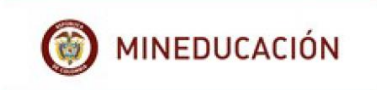

Descargar: descarga la información en formato PDF.

Ver: muestra la información en el formato PDF con la respectiva gráfica.

| ONSULTA - REQUERIMENTO |                   |                          |                                                   |       |            |  |  |
|------------------------|-------------------|--------------------------|---------------------------------------------------|-------|------------|--|--|
| ESTADO => ABIERT       | Ö                 |                          |                                                   |       |            |  |  |
| RADICADO               | FECHA<br>CREACIÓN | TIPO DE<br>REQUERIMIENTO | ASUNTO                                            | CANAL | ESTADO     |  |  |
| ARA2018ER000413        | 24/07/2018        | PETICIÓN                 | SOLICITUD DE CERTIFICADO DE TIEMPO<br>DE SERVICIO | WEB   | ABIERTO    |  |  |
| ARA2018ER000418        | 25/07/2018        | SUGERENCIA               | INFORMACIÓN AL USUARIO                            | WEB   | ABIERTO    |  |  |
| CONSULTA - REQUE       | RIMIENTO          |                          |                                                   |       | 31/07/2018 |  |  |
| ESTADO => ASIGNAL      | 00                |                          |                                                   |       |            |  |  |
| RADICADO               | FECHA<br>CREACIÓN | TIPO DE<br>REQUERIMIENTO | ASUNTO                                            | CANAL | ESTADO     |  |  |
| ARA2018ER000414        | 25/07/2018        | PETICIÓN                 | SOLICITUD DE CUPO ESCOLAR                         | WEB   | ASIGNADO   |  |  |
| ARA2018ER000416        | 25/07/2018        | FELICITACIONES           | FELICITACIONES A LA SECRETARIA DE<br>EDUCACIÓN.   | WEB   | ASIGNADO   |  |  |

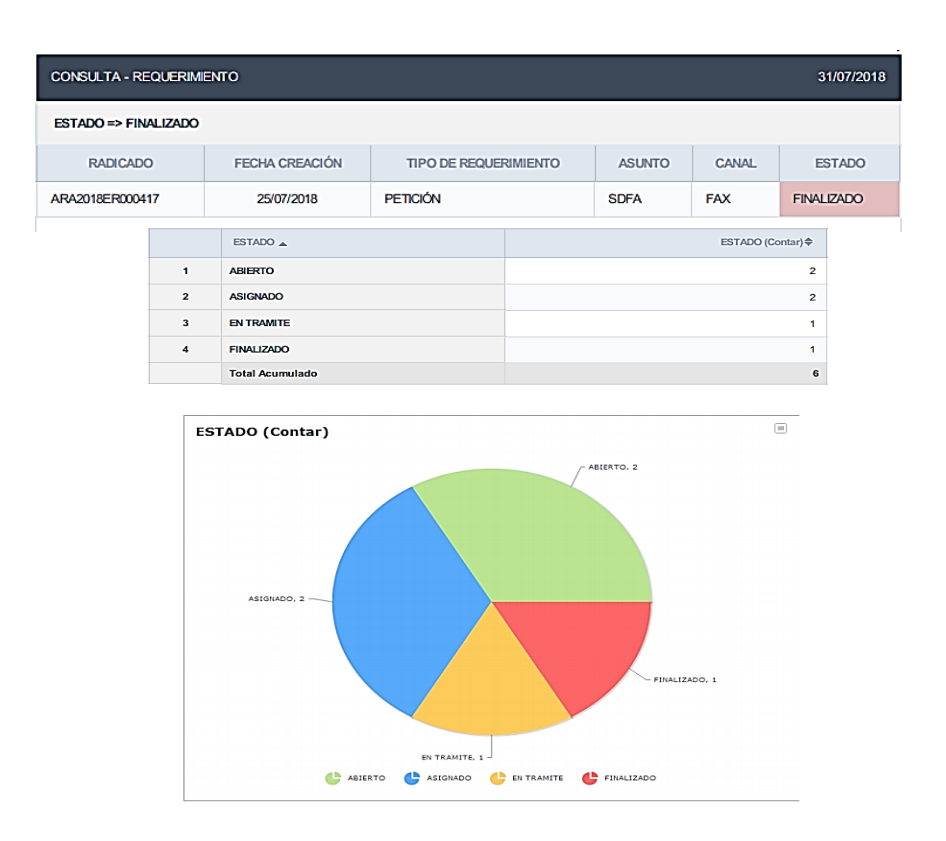

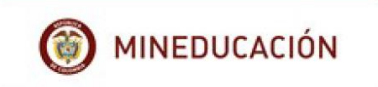

Volver: regresa la búsqueda a la pantalla de la consulta de los requerimientos.

| Crear Requerimiento  | III Mis Requerimientos | Scorrespondencia | i Administración i S  | Seguridad                                      |       |            |
|----------------------|------------------------|------------------|-----------------------|------------------------------------------------|-------|------------|
| Mis Requerimientos × |                        |                  |                       |                                                |       |            |
|                      | RADICADO               | FECHA CREACIÓN   | TIPO DE REQUERIMIENTO | ASUNTO                                         | CANAL | ESTADO     |
|                      | ARA2018ER000413        | 24/07/2018       | PETICIÓN              | SOLICITUD DE CERTIFICADO DE TIEMPO DE SERVICIO | WEB   | ABIERTO    |
|                      | ARA2018ER000418        | 25/07/2018       | SUGERENCIA            | INFORMACIÓN AL USUARIO                         | WEB   | ABIERTO    |
|                      | ▲ ESTADO => ASI        | GNADO            |                       |                                                |       |            |
|                      | RADICADO               | FECHA CREACIÓN   | TIPO DE REQUERIMIENTO | ASUNTO                                         | CANAL | ESTADO     |
|                      | ARA2018ER000414        | 25/07/2018       | PETICIÓN              | SOLICITUD DE CUPO ESCOLAR                      | WEB   | ASIGNADO   |
|                      | ARA2018ER000416        | 25/07/2018       | FELICITACIONES        | FELICITACIONES A LA SECRETARIA DE EDUCACIÓN.   | WEB   | ASIGNADO   |
|                      | ▲ ESTADO => EN         | TRAMITE          |                       |                                                |       |            |
|                      | RADICADO               | FECHA CREACIÓN   | TIPO DE REQUERIMIENTO | ASUNTO                                         | CANAL | ESTADO     |
|                      | ARA2018ER000415        | 25/07/2018       | PETICIÓN              | SOLICITUD DE MAESTRO                           | WEB   | EN TRAMITE |
|                      | ▲ ESTADO => FINA       | ALIZADO          |                       |                                                |       |            |
|                      | RADICADO               | FECHA CREACIÓN   | TIPO DE REQUERIMIENTO | ASUNTO                                         | CANAL | ESTADO     |
|                      | ARA2018ER000417        | 25/07/2018       | PETICIÓN              | SDFA                                           | FAX   | FINALIZADO |

Para consulta en formato Word:

| CONSULTA - REQUERIMIENTO           |              |
|------------------------------------|--------------|
| Búsqueda rápida 🔎                  | 🛃 Exportar 👻 |
|                                    | 🛃 Exportar 👻 |
| Dar clic en el tipo de formato que | PDF          |
| desea descargar el archivo         | WORD         |
|                                    | XLS          |
|                                    | Imprimir     |

Al dar clic en el formato **Word**, aparece esta ventana que permite realizar la configuración de la impresión.

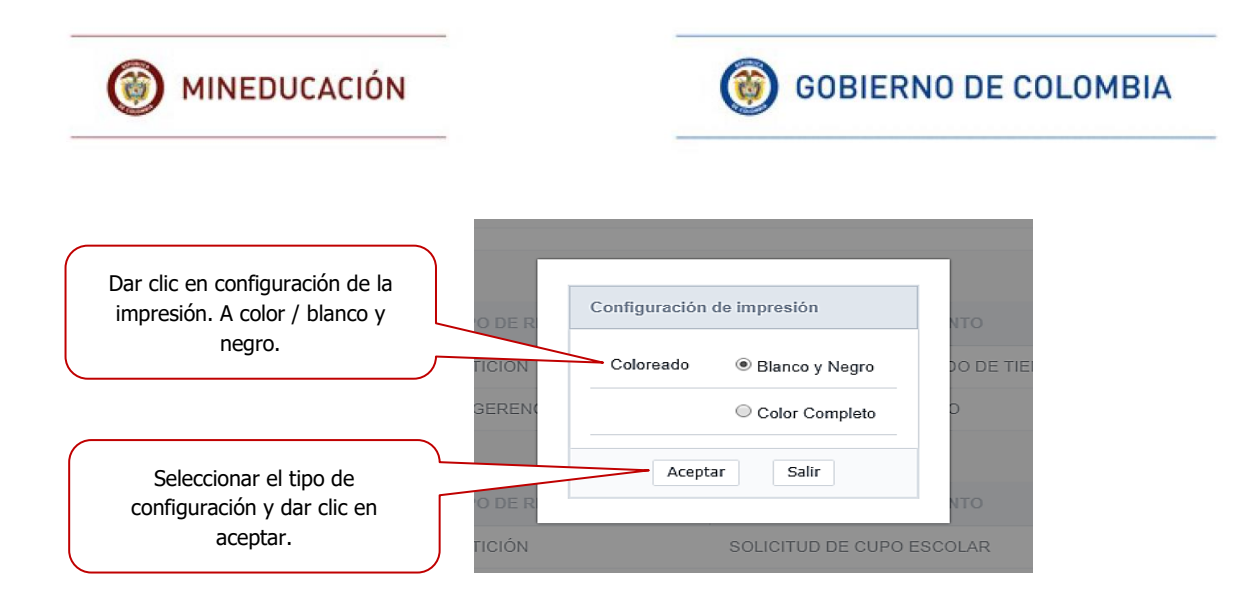

Una vez se da aceptar, aparecerá el siguiente cuadro donde menciona que el archivo fue generado con éxito, se debe seleccionar la opción que desee realizar.

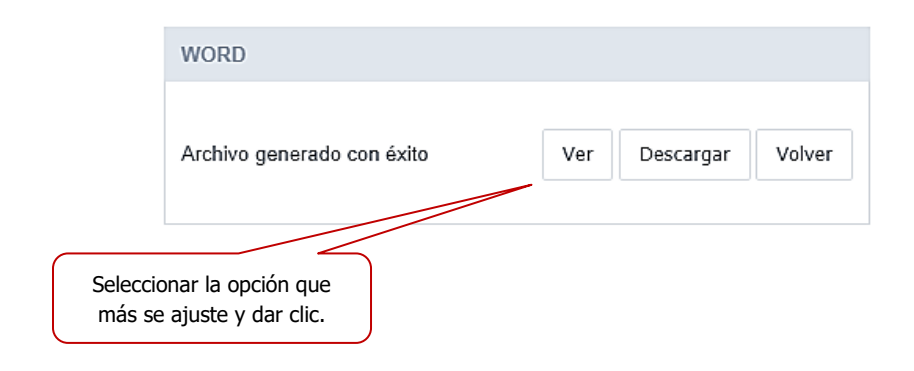

Ver: muestra la información en el formato Word.

| Archivo Inicio Insertar Diseño Formato Referencias                                                                                                    | Correspondencia Revisar                                          | Vista Ayud              | a Diseño Preser                 | ntación 🔎 ¿Qué dese                                     | a hacer?            | 2013 <b>(1997)</b>                       |                      | and the second second sec |                           | e c                                                        | ompartir           |
|----------------------------------------------------------------------------------------------------|------------------------------------------------------------------|-------------------------|---------------------------------|---------------------------------------------------------|---------------------|------------------------------------------|----------------------|----------------------------------------------------------------------------------------------------|---------------------------|------------------------------------------------------------|--------------------|
| $\begin{array}{c c} & & & \\ & & & \\ & & & & \\ & & & \\ & & & \\ & & & \\ & & & \\ & & & \\ & & & \\ & & & \\ & &$ | = •   = • ' = •   = = =   = •   ≤<br>= = = =   = •   ≤<br>Párafo | 2↓   ¶ Aa<br>≥ - ⊞ - 11 | BbCcI AaBbCcI Aormal 1 Sin espa | AaBbC( AaBbCcE<br>Titulo 1 Titulo 2                     | AaB Aa<br>Titulo Si | IBbCcE AaBbCcL<br>ubtitulo Énfasis sutil | AaBbCcL<br>Énfasis É | AaBbCcL<br>Enfasis int                                                                                                    | AaBbCcl +<br>Testo en n + | P Buscar →<br>the Reemplazar<br>b Seleccionar →<br>Frición | Dictar<br>•<br>Vor |
|                                                                                                    | CONSULTA - REQUER<br>⊊81/07/2018                                 | MENTO                   |                                 |                                                         |                     |                                          |                      |                                                                                                    |                           |                                                            |                    |
|                                                                                                    | ESTADO => ABIEI                                                  | FECHA<br>CREACIÓN       | TIPO DE<br>REQUERIMIENTO        | ASUNTO                                                  | CANAL               | ESTADO                                   |                      |                                                                                                    |                           |                                                            |                    |
|                                                                                                    | ARA2018ER000413                                                  | 24/07/2018              | PETICION                        | SOLICITUD DE<br>CERTIFICADO<br>DE TIEMPO DE<br>SERVICIO | WEB                 | ABIERTO                                  |                      |                                                                                                    |                           |                                                            |                    |
|                                                                                                    | ARA2018ER000418                                                  | 25/07/2018              | SUGERENCIA                      | INFORMACION<br>AL USUARIO                               | WEB                 | ABIERTO                                  |                      |                                                                                                    |                           |                                                            |                    |
|                                                                                                    | ESTADO => ASIG                                                   | ¶AD0                    |                                 |                                                         |                     |                                          |                      |                                                                                                    |                           |                                                            |                    |
|                                                                                                    | RADICADO                                                         | FECHA<br>CREACIÓN       | TIPO DE<br>REQUERIMIENTO        | ASUNTO                                                  | CANAL               | ESTADO                                   |                      |                                                                                                    |                           |                                                            |                    |
|                                                                                                    | ARA2018ER000414                                                  | 25/07/2018              | PETICION                        | SOLICITUD DE<br>CUPO ESCOLAR                            | WEB                 | ASIGNADO                                 |                      |                                                                                                    |                           |                                                            |                    |
|                                                                                                    | ARA2018ER000416                                                  | 25/07/2018              | FELICITACIONES                  | FELICITACIONES<br>A LA<br>SECRETARIA DE<br>EDUCACIÓN.   | WEB                 | ASIGNADO                                 |                      |                                                                                                    |                           |                                                            |                    |
|                                                                                                    | $ESTADO \Rightarrow EN TE$                                       | AMITE                   |                                 |                                                         |                     |                                          |                      |                                                                                                    |                           |                                                            |                    |

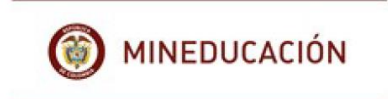

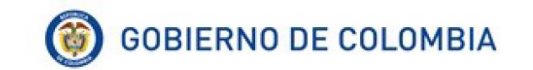

Para la **impresión** de documento, se hace a través del manejo de la herramienta Word.

- 10 - A' A' Aa- 🚸 🗄 - 🗄 - 🗺 🕮 💱 🖷 AABBCCI AABBCCI AABBCCI AABBCCI AABBCCI AABBCCI AABBCCI AABBCCI AABBCCI N K S - elec x, x<sup>2</sup> A - Z - A - ≡ ≡ ≡ ≡ I I - A - ⊡ - I Normal 1 Sin espa. Énfasis CONSULTA - REQUERIMIENTO 31/07/2018 ESTADO => ABIERTO TIPO DE REQUERIMIENTO RADICADO FECHA CREACIÓN ASUNTO ESTADO CANAL ARA2018ER000413 24/07/2018 PETICION ABIERTO WEB SOLICITUD DE CERTIFICADO DE TIEMPO DE SERVICIO ARA2018ER000418 25/07/2018 SUGERENCIA WEB ABIERTO INFORMACIO AL USUARIO ESTADO => ASIGNADO RADICADO FECHA CREACIÓN TIPO DE REQUERIMIENTO ASUNTO ESTADO CANAL ASIGNADO ARA2018ER000414 25/07/2018 PETICION WEB SOLICITUD DE CUPO ESCOLAR ARA2018ER000416 25/07/201 FELICITACIONES FELICITACIONES A LA SECRETARIA DE EDUCACIÓN. CITACIONES ASIGNADO ESTADO ⇒ EN TRAMITE

**Descargar:** muestra la información en el formato Word.

Para la **impresión** de documento, se hace a través del manejo de la herramienta Word.

🚍 Crear Requerimiento Mis Requerimientos 🍫 Seguridad Mis Requerimientos × RADICADO FECHA CREACIÓN TIPO DE REQUERIMIENTO ASUNTO CANAL ESTADO ARA2018ER000413 24/07/2018 PETICIÓN SOLICITUD DE CERTIFICADO DE TIEMPO DE SERVICIO WEB ABIERTO ARA2018ER000418 25/07/2018 SUGERENCIA INFORMACIÓN AL USUARIO WEB ABIERTO ▲ ESTADO => ASIGNADO TIPO DE REQUERIMIENTO ESTADO RADICADO FECHA CREACIÓN ASUNTO CANAL SOLICITUD DE CUPO ESCOLAR ARA2018ER000414 25/07/2018 PETICIÓN WEB ASIGNADO FELICITACIONES FELICITACIONES A LA SECRETARIA DE EDUCACIÓN ARA2018ER000416 25/07/2018 WEB ASIGNADO ▲ ESTADO => EN TRAMITE RADICADO FECHA CREACIÓN TIPO DE REQUERIMIENTO ASUNTO CANAL ESTADO ARA2018ER000415 25/07/2018 PETICIÓN SOLICITUD DE MAESTRO WEB EN TRAMITE ▲ ESTADO => FINALIZADO RADICADO FECHA CREACIÓN TIPO DE REQUERIMIENTO ASUNTO CANAL ESTADO ARA2018ER000417 SDFA 25/07/2018 PETICIÓN FAX FINALIZADO

Volver: regresa la búsqueda a la pantalla de la consulta de los requerimientos.

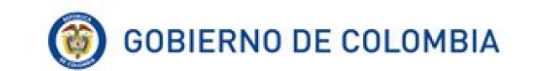

Exportar en **Excel** 

| CONSULTA - REQUERIMIENTO                                            |                                                |
|---------------------------------------------------------------------|------------------------------------------------|
| Búsqueda rápida 🔎                                                   | J. Exportar 🛩                                  |
| Dar clic en el tipo de formato<br>que desea descargar el<br>archivo | L Exportar ▼<br>PDF<br>WORD<br>XLS<br>Imprimir |
| XLS                                                                 |                                                |
| Archivo generado con éxito Ver                                      | Descargar Volver                               |
| Seleccionar la opción                                               |                                                |

Ver: muestra la información en el formato Excel.

| ,   | Autoguardado 🤅                                       | •           | 8 •    | <b>5</b> •∂•∓    |                 |             |                |           | sc_xls_20    | 180731 | 152306_79 | Ciu_Requerim  | iento_Propio   | s - Modo  | de compa | atibilida | d – Excel |         |                                  |
|-----|------------------------------------------------------|-------------|--------|------------------|-----------------|-------------|----------------|-----------|--------------|--------|-----------|---------------|----------------|-----------|----------|-----------|-----------|---------|----------------------------------|
| Arc | hivo Inicio                                          | Insert      | ar     | Diseño de página | Fórmulas        | Datos       | Revisar        | Vista     | Ayuda        | Q      | ¿Qué des  | ea hacer?     |                |           |          |           |           |         | 1990                             |
| ſ   | Cortar                                               |             | Calib  | ri • 1           | 1 • A A         | = = =       | 87             | ab Aju    | star texto   |        | Genera    | I             | - 1            | L E       |          | Norma     | al        | Bueno   | *                                |
| Pe  | u li Copiar<br>gar<br>✓ Copiar fo                    | •<br>ormato | N      | K <u>s</u> - 🗄 - | <u>&gt; A</u> - | = = =       | <del>•</del> • | Cor       | mbinar y cen | trar 🔻 | \$ -      | % ••• ***     | 8 Forma        | to Dari   | ormato   | Incorre   | ecto      | Neutral | <ul> <li>▼</li> <li>▼</li> </ul> |
|     | Portapapeles                                         | 6           |        | Fuente           | 5               |             | AI             | ineación  |              | 6      |           | Número        | Condicio<br>Fa | nai • com |          | Estil     | 05        |         |                                  |
| G1  | $G13  \checkmark  \vdots  \times  \checkmark  f_{e}$ |             |        |                  |                 |             |                |           |              |        |           |               |                |           |          |           |           |         |                                  |
|     | А                                                    |             |        | в                |                 | с           |                |           |              |        | D         |               |                | E         | F        |           | G         | н       | 1                                |
| 1   | RADICADO                                             |             | FECH/  | CREACIÓN         | TIPO DE RE      | QUERIMIEN   | TO ASU         | JNTO      |              |        |           |               |                | CANAL     | ES       | TADO      |           |         |                                  |
| 2   | ARA2018ER000                                         | 0413        | 24/07, | /2018            |                 | PETICI      | ón sol         | ICITUD D  | E CERTIFICA  | ADO DI | E TIEMPO  | D DE SERVICIO | C              | WEB       | AB       | IERTO     |           |         |                                  |
| 3   | ARA2018ER000                                         | 0418        | 25/07, | /2018            |                 | SUGEREN     | CIA INF        | ORMACIÓ   | ÓN AL USUA   | RIO    |           |               |                | WEB       | AB       | IERTO     |           |         |                                  |
| 4   | ARA2018ER000                                         | 0414        | 25/07, | /2018            |                 | PETICI      | ón sol         | ICITUD D  | E CUPO ESC   | OLAR   |           |               |                | WEB       | ASIG     | NADO      |           |         |                                  |
| 5   | ARA2018ER000                                         | 0416        | 25/07  | /2018            | F               | ELICITACION | IES FEL        | ICITACIOI | NES A LA SE  | CRETA  | RIA DE I  | DUCACIÓN.     |                | WEB       | ASIG     | NADO      |           |         |                                  |
| 6   | ARA2018ER000                                         | 0415        | 25/07  | /2018            |                 | PETICI      | ón sol         | ICITUD D  | E MAESTRO    | )      |           |               |                | WEB       | EN TRA   | AMITE     |           |         |                                  |
| 7   | ARA2018ER000                                         | 0417        | 25/07, | /2018            |                 | PETICI      | ón trá         | MITE DE   | PRESTACIO    | NES SO | OCIALES   |               |                | FAX       | FINALD   | ZADO      |           |         |                                  |

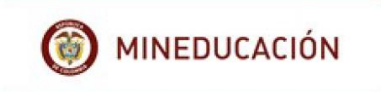

Descargar: muestra la información en el formato Excel.

| Aut    |                               | •           | 85             | • c> • ∓                  |            |             |              |           | sc_xls_201                  | 807311 | 52306_79_Ciu_Rec      | uerimie            | nto_Propios         | - Modo             | de compai         | tibilida | d - Excel  |                  |             |
|--------|-------------------------------|-------------|----------------|---------------------------|------------|-------------|--------------|-----------|-----------------------------|--------|-----------------------|--------------------|---------------------|--------------------|-------------------|----------|------------|------------------|-------------|
| Archiv | o Inicio                      | Inserta     | ır Dis         | seño de página            | Fórmulas   | Datos       | Revisar      | Vista     | Ayuda                       | Q      | ¿Qué desea hacer?     |                    |                     |                    |                   |          |            |                  |             |
| Pegar  | Cortar<br>Copiar<br>Copiar fo | •<br>ormato | Calibri<br>N K | • 11<br><u>\$</u> •   . • | • A • A •  | = = =       | &⁄-<br>•≣ •≣ | 환 Ajust   | tar texto<br>nbinar y centi | ar •   | General<br>\$ - % 000 | •<br>\$\$\$ \$\$\$ | Format<br>condicion | o Darf<br>ial≖come | ormato<br>tabla • | Norma    | al<br>≥cto | Bueno<br>Neutral | ▲<br>▼<br>▼ |
| F      | ortapapeles                   | 5           |                | Fuente                    | E.         |             | Alii         | neación   |                             | 6      | Número                | 5                  |                     |                    |                   | Estil    | 05         |                  |             |
| G13    | •                             | : ×         | ~              | fx                        |            |             |              |           |                             |        |                       |                    |                     |                    |                   |          |            |                  |             |
|        | А                             |             |                | В                         | (          | 2           |              |           |                             |        | D                     |                    |                     | Е                  | F                 |          | G          | н                | 1           |
| 1 R/   | DICADO                        | F           | ECHA C         | REACIÓN                   | TIPO DE RE | QUERIMIEN   | TO ASU       | NTO       |                             |        |                       |                    |                     | CANAL              | EST               | rado     |            |                  |             |
| 2 AF   | A2018ER00                     | 0413 2      | 24/07/20       | 018                       |            | PETICI      | ÓN SOL       | ICITUD DE | CERTIFICA                   | DO DE  | TIEMPO DE SEF         | VICIO              |                     | WEB                | ABI               | ERTO     |            |                  |             |
| 3 AF   | A2018ER00                     | 0418 2      | 25/07/20       | 018                       |            | SUGEREN     | CIA INFO     | DRMACIÓ   | N AL USUA                   | RIO    |                       |                    |                     | WEB                | ABI               | ERTO     |            |                  |             |
| 4 AF   | A2018ER00                     | 0414 2      | 25/07/20       | 018                       |            | PETICI      | ÓN SOL       | ICITUD DE | CUPO ESC                    | OLAR   |                       |                    |                     | WEB                | ASIGN             | IADO     |            |                  |             |
| 5 AF   | A2018ER00                     | 0416 2      | 25/07/20       | 018                       | FI         | ELICITACION | IES FELI     | CITACION  | IES A LA SEC                | RETA   | RIA DE EDUCAC         | ÓN.                |                     | WEB                | ASIGN             | IADO     |            |                  |             |
| 6 AF   | A2018ER00                     | 0415 2      | 25/07/2        | 018                       |            | PETICI      | ÓN SOL       | ICITUD DE | MAESTRO                     |        |                       |                    |                     | WEB                | EN TRA            | MITE     |            |                  |             |
| 7 AF   | A2018ER00                     | 0417 2      | 25/07/2        | 018                       |            | PETICI      | ÓN TRÁ       | MITE DE P | RESTACION                   | IES SO | OCIALES               |                    |                     | FAX                | FINALIZ           | ZADO     |            |                  |             |

Volver: regresa la búsqueda a la pantalla de la consulta de los requerimientos.

| 📑 Crear Requerimiento 📲          | Mis Requerimientos | Scorrespondencia |                       | Seguridad                                      |       |            |
|----------------------------------|--------------------|------------------|-----------------------|------------------------------------------------|-------|------------|
| IIII Mis Requerimientos $\times$ |                    |                  |                       |                                                |       |            |
|                                  | RADICADO           | FECHA CREACIÓN   | TIPO DE REQUERIMIENTO | ASUNTO                                         | CANAL | ESTADO     |
|                                  | ARA2018ER000413    | 24/07/2018       | PETICIÓN              | SOLICITUD DE CERTIFICADO DE TIEMPO DE SERVICIO | WEB   | ABIERTO    |
|                                  | ARA2018ER000418    | 25/07/2018       | SUGERENCIA            | INFORMACIÓN AL USUARIO                         | WEB   | ABIERTO    |
|                                  | ▲ ESTADO => ASIO   | GNADO            |                       |                                                |       |            |
|                                  | RADICADO           | FECHA CREACIÓN   | TIPO DE REQUERIMIENTO | ASUNTO                                         | CANAL | ESTADO     |
|                                  | ARA2018ER000414    | 25/07/2018       | PETICIÓN              | SOLICITUD DE CUPO ESCOLAR                      | WEB   | ASIGNADO   |
|                                  | ARA2018ER000416    | 25/07/2018       | FELICITACIONES        | FELICITACIONES A LA SECRETARIA DE EDUCACIÓN.   | WEB   | ASIGNADO   |
|                                  | ✓ ESTADO → EN 1    | RAMITE           |                       |                                                |       |            |
|                                  | RADICADO           | FECHA CREACIÓN   | TIPO DE REQUERIMIENTO | ASUNTO                                         | CANAL | ESTADO     |
|                                  | ARA2018ER000415    | 25/07/2018       | PETICIÓN              | SOLICITUD DE MAESTRO                           | WEB   | EN TRAMITE |
|                                  | ▲ ESTADO → FINA    | LIZADO           |                       |                                                |       |            |
|                                  | RADICADO           | FECHA CREACIÓN   | TIPO DE REQUERIMIENTO | ASUNTO                                         | CANAL | ESTADO     |
|                                  | ARA2018ER000417    | 25/07/2018       | PETICIÓN              | SDFA                                           | FAX   | FINALIZADO |

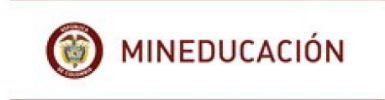

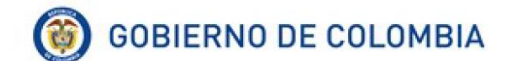

Imprimir documento.

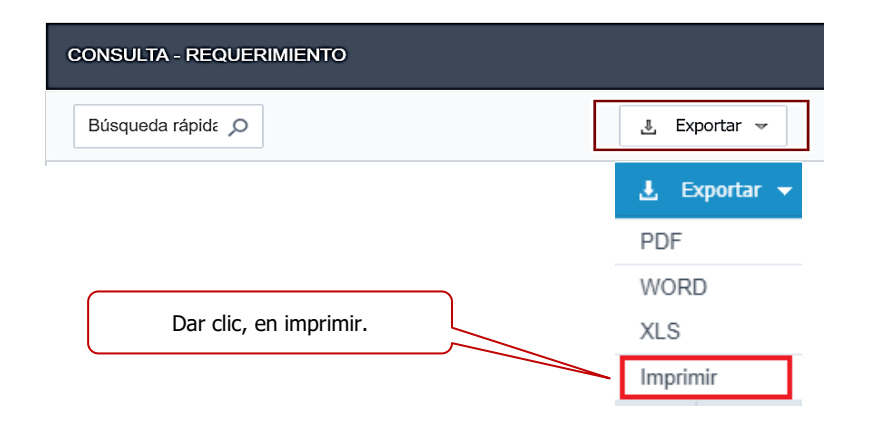

Configurar impresión, seleccionar las opciones de impresión del documento, de cuerdo a las opciones que se muestran en la imagen.

|                       | Configuración de impresión |
|-----------------------|----------------------------|
|                       | Imprimir                   |
|                       | O Terminar informe         |
|                       | Coloreado                  |
| Dar clic, en aceptar. | Color Completo             |
|                       | Aceptar Salir              |

| <b>(</b> ) M | IINEDU               | CACIÓN                                                  |      | (                 | ۍ<br>G            | OBIERN                   | IO DE C                                                 | OLO   | MBIA       |
|--------------|----------------------|---------------------------------------------------------|------|-------------------|-------------------|--------------------------|---------------------------------------------------------|-------|------------|
| Imprimir c   | locume               | nto.                                                    |      |                   | Impri             | mir docume               | nto.                                                    | )     |            |
|              | Imprimir             |                                                         | 312  |                   |                   | Consulta - R             | EQUERIMIENTO                                            |       |            |
|              | Total: <b>1 hoja</b> | de papel                                                | CONS | SULTA - REQUERIN  |                   |                          |                                                         |       | 31/07/201  |
|              | Destino              | Archivo y Documentaci                                   |      | RADICADO          | FECHA<br>CREACIÓN | TIPO DE<br>REQUERIMIENTO | ASUNTO                                                  | CANAL | ESTADO     |
|              |                      | Cambiar                                                 | AR   | A2018ER000413     | 24/07/2018        | PETICIÓN                 | SOLICITUD DE<br>CERTIFICADO<br>DE TIEMPO DE<br>SERVICIO | WEB   | ABIERTO    |
|              | Páginas              | <ul> <li>Todos</li> <li>p. ej. 1-5, 8, 11-13</li> </ul> | AR   | A2018ER000418     | 25/07/2018        | SUGERENCIA               | INFORMACIÓN<br>AL USUARIO                               | WEB   | ABIERTO    |
|              |                      |                                                         | ES   | STADO => ASIGNAI  | 00                |                          |                                                         |       |            |
|              | Copias               | 1                                                       |      | RADICADO          | FECHA<br>CREACIÓN | TIPO DE<br>REQUERIMIENTO | ASUNTO                                                  | CANAL | ESTADO     |
|              | Diseño               | Vertical 👻                                              | AR   | A2018ER000414     | 25/07/2018        | PETICIÓN                 | SOLICITUD DE<br>CUPO ESCOLAR                            | WEB   | ASIGNADO   |
|              | Opciones             | Doble cara                                              | AR   | A2018ER000416     | 25/07/2018        | FELICITACIONES           | FELICITACIONES<br>A LA<br>SECRETARIA DE<br>EDUCACIÓN.   | WEB   | ASIGNADO   |
|              | + Más op             | ciones de configuración                                 | ES   | STADO => EN TRAM  | AITE              |                          |                                                         |       |            |
|              | Imprimir med         | diante el sistema de diálogo                            |      | RADICADO          | FECHA<br>CREACIÓN | TIPO DE<br>REQUERIMIENTO | ASUNTO                                                  | CANAL | ESTADO     |
|              | (Ctri+Shift+P        | 1                                                       | AR   | A2018ER000415     | 25/07/2018        | PETICIÓN                 | SOLICITUD DE<br>MAESTRO                                 | WEB   | EN TRAMITE |
|              |                      |                                                         | ES   | STADO => FINALIZA | ADO               |                          |                                                         |       |            |
|              |                      |                                                         |      | RADICADO          | FECHA<br>CREACIÓN | TIPO DE<br>REQUERIMIENTO | ASUNTO                                                  | CANAL | ESTADO     |
|              |                      |                                                         | AR   | A2018ER000417     | 25/07/2018        | PETICIÓN                 | SDFA                                                    | FAX   | FINALIZADO |

**Resumen**: genera el resumen de toda la información registrada por el usuario, de acuerdo al estado, a la vez crea un gráfico que se puede exportar y configurar.

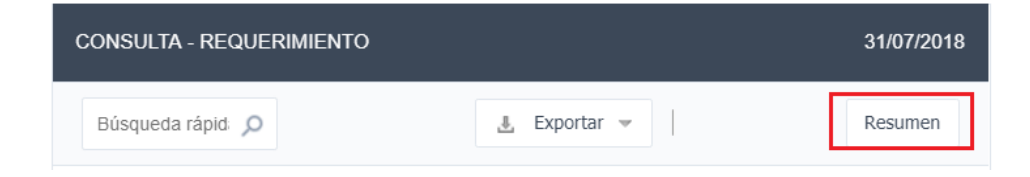

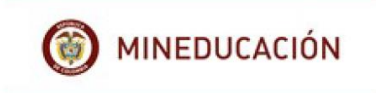

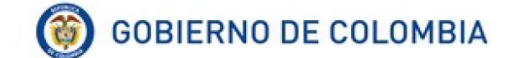

Esta opción permite que el usuario ingrese con un clic a cada uno de los estados, mostrando la información que allí está contenida, además nos muestra el grafico con la respectiva participación de la cantidad de requerimientos radicados.

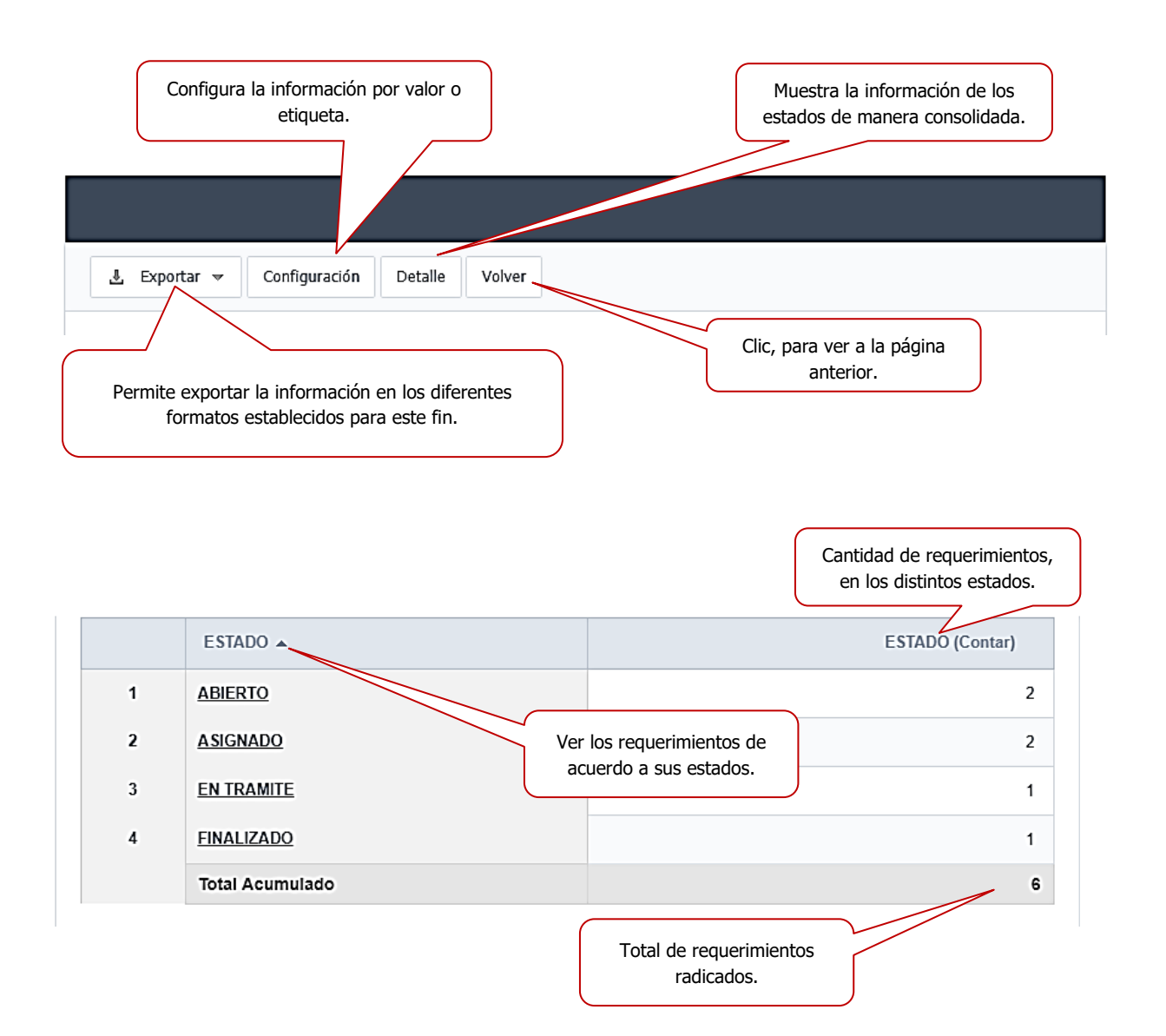

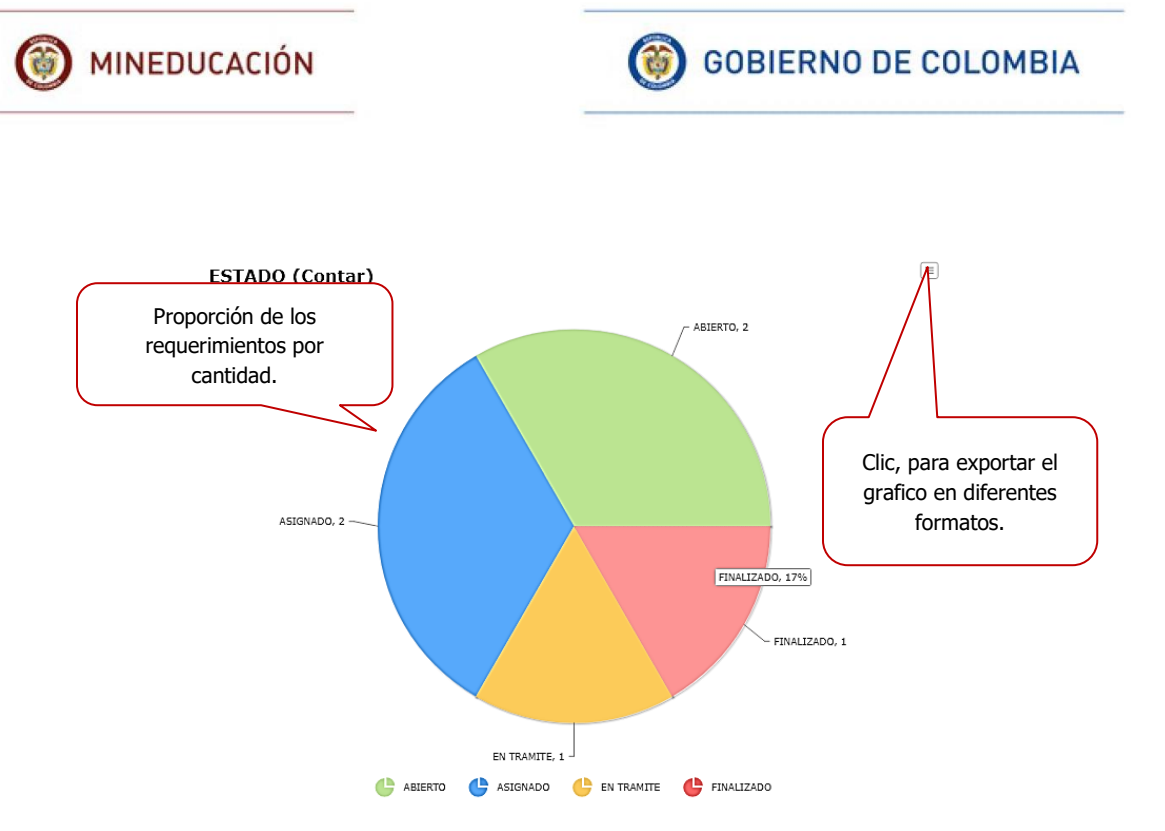

## Ver requerimientos de acuerdo a su estado.

Abierto: requerimientos en estado abierto.

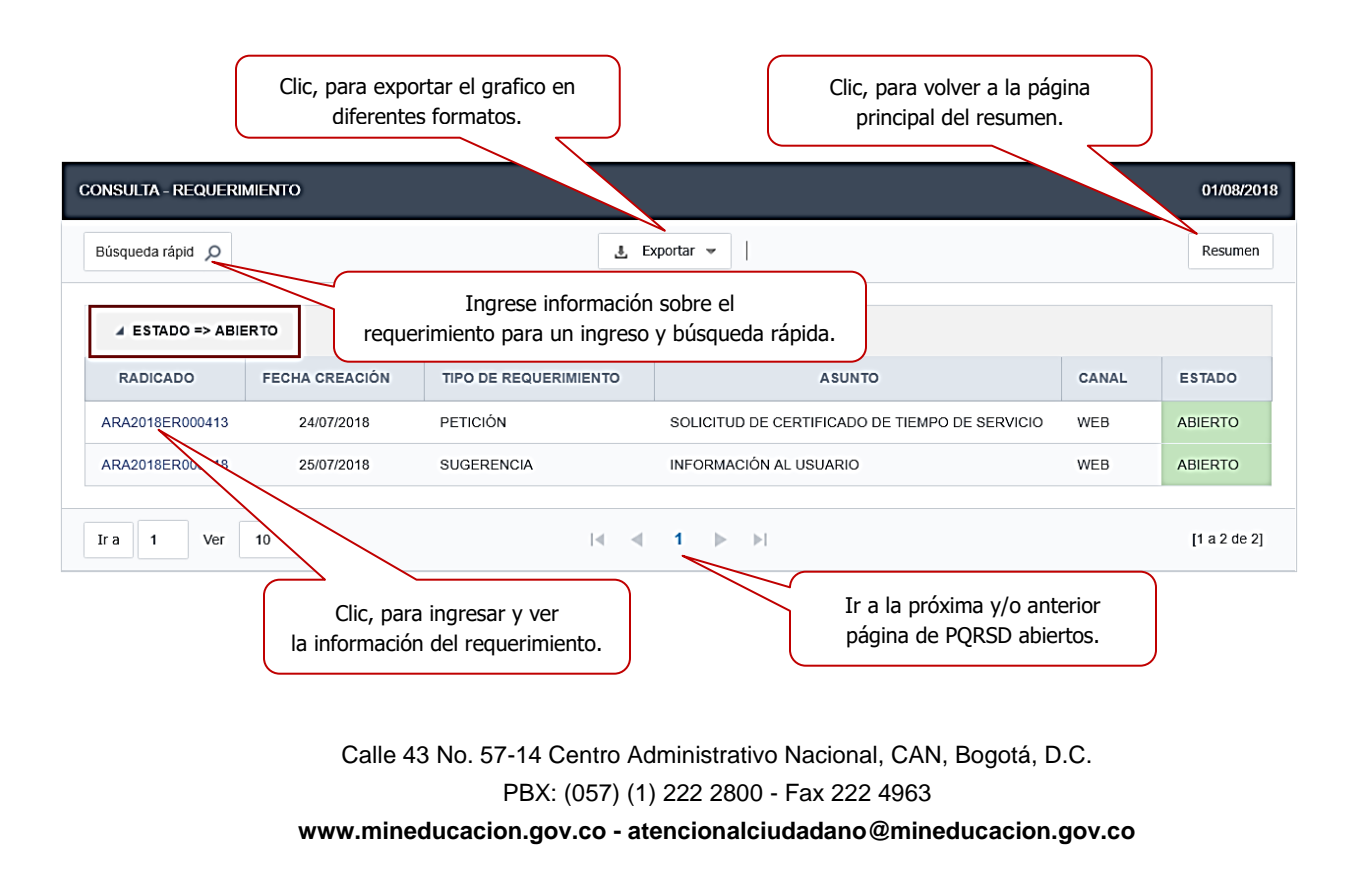

Al dar clic al consecutivo del requerimiento, se ingresa a la información de este.

| EQUERIMIENTO - CONSULTA                                  | 01/08/2018                                                                                     |
|----------------------------------------------------------|------------------------------------------------------------------------------------------------|
| Nombre del ciudadano                                     | Volver a la página anterior.                                                                   |
|                                                          | ADJUNTOS Información de los documentos adjunt                                                  |
| CIUDADANO CARLOS ALBERTO ROJAS RIOS                      |                                                                                                |
| TIPO DE PETICIÓN<br>REQUERIMIENTO                        | FECHA DOCUMENTO USUARIO                                                                        |
| ASUNTO SOLICITUD DE CERTIFICADO DE<br>TIEMPO DE SERVICIO |                                                                                                |
| No. RADICADO ARA2018ER000413                             | 16:46:55 REPORTE                                                                               |
| FECHA 24/07/2018 16:46:55                                | SAC 2017.pdf                                                                                   |
| OTRA ENTIDAD                                             |                                                                                                |
| RADICADO OTRA<br>ENTIDAD                                 | Consecutivo del requerimiento.                                                                 |
| SOLICITUD DE CERTIFICADO DE TIEMPO DE SERVICIO           |                                                                                                |
| A NOVEDADES                                              | realizadas por la SE, al                                                                       |
|                                                          |                                                                                                |
| FECHA CREACIÓN ESTADO NOVI                               | DAD COMENTARIO                                                                                 |
| 24/07/2018 04:46:55 pm ACTL                              | ALIZACIÓN DOCUMENTO EL USUARIO crojas ADJUNTÓ<br>EL DOCUMENTO: GUIA DE<br>REPORTE SAC 2017.pdf |
| 24/07/2018 04:46:55 pm ABIERTO EL RI<br>CON<br>RADI      | QUERIMIENTO SE CREÓ<br>EL NÚMERO DE<br>ADO ARA2018ER000413<br>SE, al requerimiento.            |
|                                                          |                                                                                                |

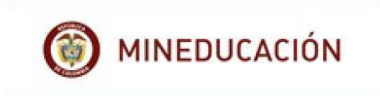

## Ver asignados

|   | ESTADO 🔺        | ESTADO (Conta                                  | ar) |
|---|-----------------|------------------------------------------------|-----|
| 1 | ABIERTO         | Clic para ver los requerimientos<br>asignados. | 2   |
| 2 | ASIGNADO        |                                                | 2   |
| 3 | EN TRAMITE      |                                                | 1   |
| 4 | FINALIZADO      |                                                | 1   |
|   | Total Acumulado |                                                | 6   |

## Asignado: requerimientos en estado asignado.

| CONSULTA - REQUERIMI | ENTO           |                       |        |                                              |       | 01/08/2018   |
|----------------------|----------------|-----------------------|--------|----------------------------------------------|-------|--------------|
| Búsqueda rápid 🔎     |                | Ŧ                     | , Expo | ortar 💌                                      |       | Resumen      |
| ▲ ESTADO => ASIGN    | IADO           |                       |        |                                              |       |              |
| RADICADO             | FECHA CREACIÓN | TIPO DE REQUERIMIENTO | >      | ASUNTO                                       | CANAL | ESTADO       |
| ARA2018ER000414      | 25/07/2018     | PETICIÓN              |        | SOLICITUD DE CUPO ESCOLAR                    | WEB   | ASIGNADO     |
| ARA2018ER000416      | 25/07/2018     | FELICITACIONES        |        | FELICITACIONES A LA SECRETARIA DE EDUCACIÓN. | WEB   | ASIGNADO     |
|                      |                |                       |        |                                              |       |              |
| Ira 1 Ver 1          | 10 •           | I                     | •      | 1 🕨 🔤                                        |       | [1 a 2 de 2] |

## Ver requerimientos en **trámite.**

|   | ESTADO 🔺        | ESTAD                                            | O (Contar) |   |
|---|-----------------|--------------------------------------------------|------------|---|
| 1 | ABIERTO         | Clic, para ver los requerimientos<br>en trámite. |            | 2 |
| 2 | ASIGNADO        |                                                  |            | 2 |
| 3 | EN TRAMITE      |                                                  |            | 1 |
| 4 | FINALIZADO      |                                                  |            | 1 |
|   | Total Acumulado |                                                  |            | 6 |

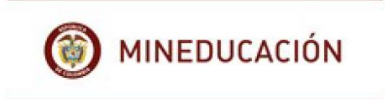

En trámite: requerimientos en estado en trámite.

| CONSULTA - REQUERI | MIENTO         |                         |                      |       | 01/08/2018   |
|--------------------|----------------|-------------------------|----------------------|-------|--------------|
| Búsqueda rápid 🔎   |                | 🗓 Exportar 👻            |                      |       | Resumen      |
| ▲ ESTADO => EN 1   | IRAMITE        |                         |                      |       |              |
| RADICADO           | FECHA CREACIÓN | TIPO DE REQUERIMIENTO 🖨 | ASUNTO               | CANAL | ESTADO       |
| ARA2018ER000415    | 25/07/2018     | PETICIÓN                | SOLICITUD DE MAESTRO | WEB   | EN TRAMITE   |
|                    |                |                         |                      |       |              |
| Ir a 1 Ver         | 10 🔻           | ⊲ ⊲ 1 ⊳                 | ►I                   |       | [1 a 1 de 1] |

Ver requerimientos finalizados.

|   | ESTADO 🔺        | ESTADO (Contar)                                   |
|---|-----------------|---------------------------------------------------|
| 1 | ABIERTO         | Clic, para ver los requerimientos<br>finalizados. |
| 2 | ASIGNADO        | 2                                                 |
| 3 | EN TRAMITE      | 1                                                 |
| 4 | FINALIZADO      | 1                                                 |
|   | Total Acumulado | 6                                                 |

Finalizado: requerimientos en estado finalizado.

| CONSULTA - REQUERI | MIENTO         |                       |        |       | 01/08/2018   |
|--------------------|----------------|-----------------------|--------|-------|--------------|
| Búsqueda rápid 🔎   |                | 🛃 Exportar 👻          |        |       | Resumen      |
| ▲ ESTADO => FINA   | ALIZADO        |                       |        |       |              |
| RADICADO           | FECHA CREACIÓN | TIPO DE REQUERIMIENTO | ASUNTO | CANAL | ESTADO       |
| ARA2018ER000417    | 25/07/2018     | PETICIÓN              | SDFA   | FAX   | FINALIZADO   |
|                    |                |                       |        |       |              |
| Ir a 1 Ver         | 10 🔻           |                       |        |       | [1 a 1 de 1] |

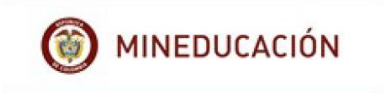

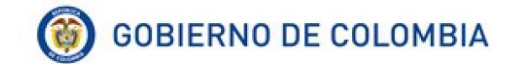

#### Dar clic en resumen para volver a la página anterior.

#### 7. CORRESPONENCIA.

El ciudadano podrá revisar la correspondencia que emita Secretaria de Educación, con fines informativos, solicitando información complementaria al requerimiento radicado etc., ésta correspondencia se identifica con el siguiente consecutivo:

- Primeras tres letras del nombre de la Secretaría de Educación, (Arauca en este caso).
- Año en que se hizo la solicitud (2018)
- Nomenclatura de la correspondencia:
- ✓ EE: Enviada Externa
- ✓ IE: Interna Enviada
- ✓ ER: Externa Recibida.
- Número consecutivo.

#### Ejemplo: ARA2018EE000001.

Para revisar la, el usuario debe ir al módulo de correspondencia

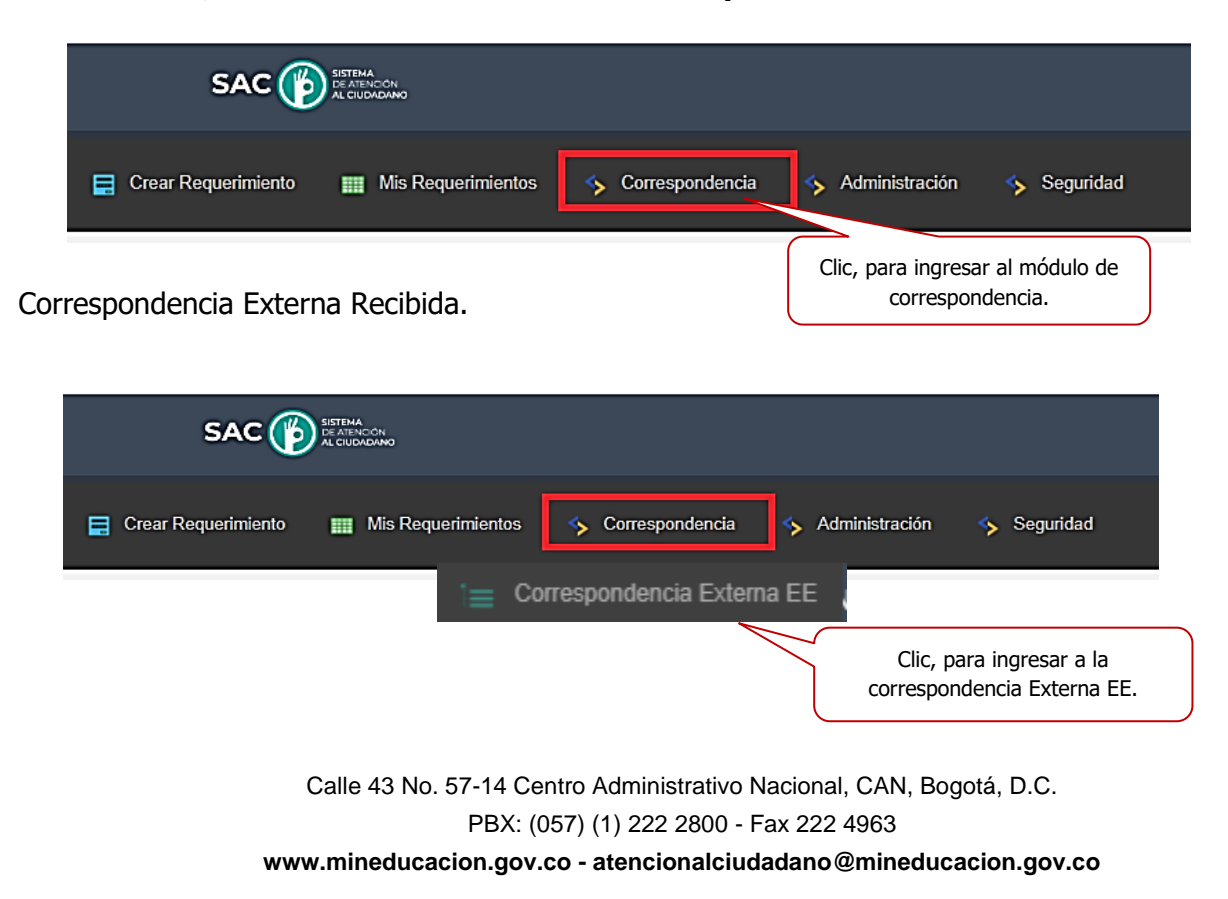

|                   | IEDUCAC                         | IÓN                              |                          | 6       | GOBIER                 | NO DE COLO                                                       | мві                | 4          |
|-------------------|---------------------------------|----------------------------------|--------------------------|---------|------------------------|------------------------------------------------------------------|--------------------|------------|
| Ing<br>bús        | rese los datos<br>squeda rápida | s requeridos,<br>a de la corresp | para hacer<br>pondencia. |         | Le perm<br>información | ite al usuario, expo<br>en los formatos est<br>para este módulo. | rtar la<br>ablecio | los        |
| INFORME DE        |                                 |                                  |                          |         |                        |                                                                  |                    | 02/08/2018 |
| Búsqueda rápida 发 |                                 |                                  | <u>.</u> Expor           | tar 🗸   |                        |                                                                  |                    |            |
| RADICADO          | FECHA<br>CREACIÓN               | ASUNTO                           | 🛃 Exp                    | ortar 👻 | TIPO<br>DOCUMENTAL     | CANAL                                                            | PDF                | ADJUNTOS   |
|                   | 1                               | 1                                | PDF                      |         |                        | 1                                                                |                    |            |
|                   |                                 |                                  | WORD                     |         |                        |                                                                  |                    |            |
|                   |                                 |                                  | XLS                      |         |                        |                                                                  |                    |            |
|                   |                                 |                                  | Imprimir                 | r       |                        |                                                                  |                    |            |

Al dar clic en Externa Recibida, el usuario podrá ver la correspondencia enviada por la Secretaría de Educación.

|                   |                                  |                                         |           |                                    |                                      |                             |                  |     | 02/08/2018   |
|-------------------|----------------------------------|-----------------------------------------|-----------|------------------------------------|--------------------------------------|-----------------------------|------------------|-----|--------------|
| Búsqueda rápida 🔎 |                                  |                                         |           | Dar clic, para v<br>contiene el de | er la informaci<br>ocumento recil    | ón que<br>oido.             |                  |     |              |
| RADICADO          | FECHA<br>CREACIÓN                | ASUNTO                                  | DIF       | RECCION<br>RRESPONDENCIA           | TIPO<br>DOCUMENTAL                   | Crm                         |                  | PDF | ADJUNTOS     |
| ARA2018EE000134   | 01/08/2018                       | COMPLEMENTO DE<br>INFORMACIÓN           | CLI<br>PE | L 4 N. 12-23 SENDERO<br>ATONAL 4   | INFORMES                             | CORREO ELE                  | ECTRÓNICO        | 6   | <b>E</b>     |
| ARA2018EE000135   | 01/08/2018                       | Entrega de información.                 | CLI<br>PE | L 4 N. 12-23 SENDERO<br>ATONAL 4   | INFORMES                             | CORREO CE                   | RTIFICADO        | 0   | <b>E</b>     |
| Ir a 1 Ver        | 10 🔻                             |                                         |           | ⊲ ⊲ 1 ⊳ ⊳                          |                                      |                             |                  |     | [1 a 2 de 2] |
| Dar               | clic, aquí para<br>siguiente pág | a ir y/o volver a la<br>jina. recibido. |           | Dar clic<br>que c                  | c, para ver la ir<br>contiene el doc | nformación a<br>umento reci | idjunta<br>bido. |     |              |

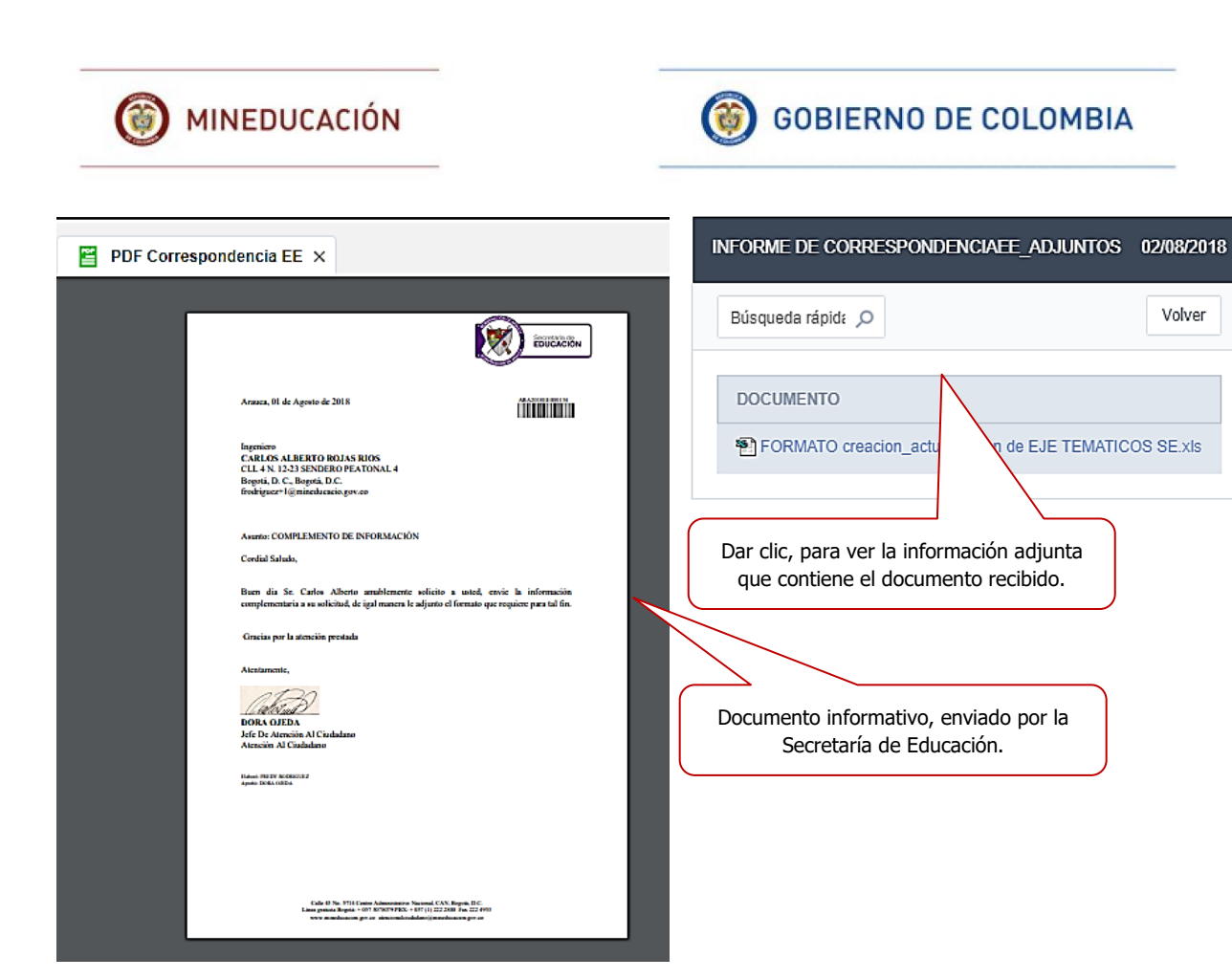

## 8. ADMINISTRACIÓN

El módulo de administración le permite al usuario editar y/o actualizar la información del formulario de registro, de igual manera, puede agregar una foto y/o imagen a su perfil.

| 🚍 Crear Requerimiento 🏢 Mis Requerimientos 🥎 Corre | espondencia 🤦 Administración 🧇 Seguridad |
|----------------------------------------------------|------------------------------------------|
| Editar Perfil ×                                    | Editar Perfil                            |
| Clic, para ingresar a la opción de editar perfil.  | Imagen de Perfil                         |

Para realizar la actualización de los datos el usuario debe verificar en el formulario la Información que requiere editar, tanto las personas naturales como jurídicas.

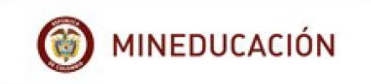

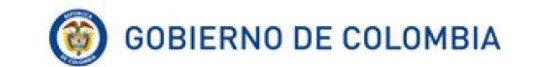

| CTUALIZACIÓN - SAC                |                                 |                                                              |                              |
|-----------------------------------|---------------------------------|--------------------------------------------------------------|------------------------------|
| Clic, para guardar la             | a información                   | _Guardar Clic, para regre                                    | esar a la página             |
| TIPO DE PERSONA *                 |                                 |                                                              | DICA   NATURAL               |
|                                   | Seleccione el tino              | o de persona que                                             |                              |
| A DATOS PERSONALES                | corresi                         | ponda.                                                       |                              |
| TIPO DE IDENTIFICACIÓN *          | CÈDULA DE CIUDADANIA            | ▼ NO IDENTIFICACIÓN *                                        | 80658412                     |
| NOMBRES*                          | CARLOS ALBERTO                  | APELLIDOS                                                    | ROJAS RIOS                   |
| GENERO                            | MASCULINO •                     | TRATAMIENTO *                                                | INGENIERO V                  |
| PAÍS                              | COLOMBIA •                      | FECHA NACIMIENTO                                             | 12/03/1999 dd/mm/aaa         |
| TIPO DE CIUDADANO                 | CIUDADANIA EN GENERAL 🔻         |                                                              |                              |
| ▲ DATOS DE UBICACIÓN              |                                 |                                                              |                              |
| CORREO ELECTRÓNICO                | frodriguez+1@mineducacio.gov.co | NOTIFICACIÓN EMAIL *                                         | SI 🔻                         |
| DEPARTAMENTO<br>CORRESPONDENCIA * | BOGOTÁ, D. C.                   | MUNICIPIO<br>CORRESPONDENCIA *                               | BOGOTÁ, D.C.                 |
| DIRECCIÓN                         |                                 | COMPLEMENTO DIRECCIÓN                                        | SENDERO PEATONAL 4           |
|                                   | CLL 4 N. 12-23                  |                                                              | Z                            |
| TELÉFONO                          | 3107945772                      | Ingrese información que usted<br>importante que la SE conozo | crea<br>ca.                  |
|                                   | (                               |                                                              | El usuario es el único campo |
| A DATOS DE INGRESO AL SIST        | TEMA                            |                                                              | que no permite edición.      |
| USUARIO                           | Los campos acompañados de       | e crojas                                                     | 2                            |
| npos obligatorios                 | asterisco son obligatorios.     |                                                              |                              |
|                                   |                                 | Guardar                                                      | Volver                       |
| Clic, para guardar                | la información                  | Clic, para regre                                             | esar a la página             |

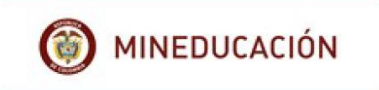

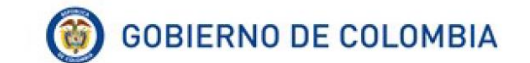

#### 8.1 Editar imagen.

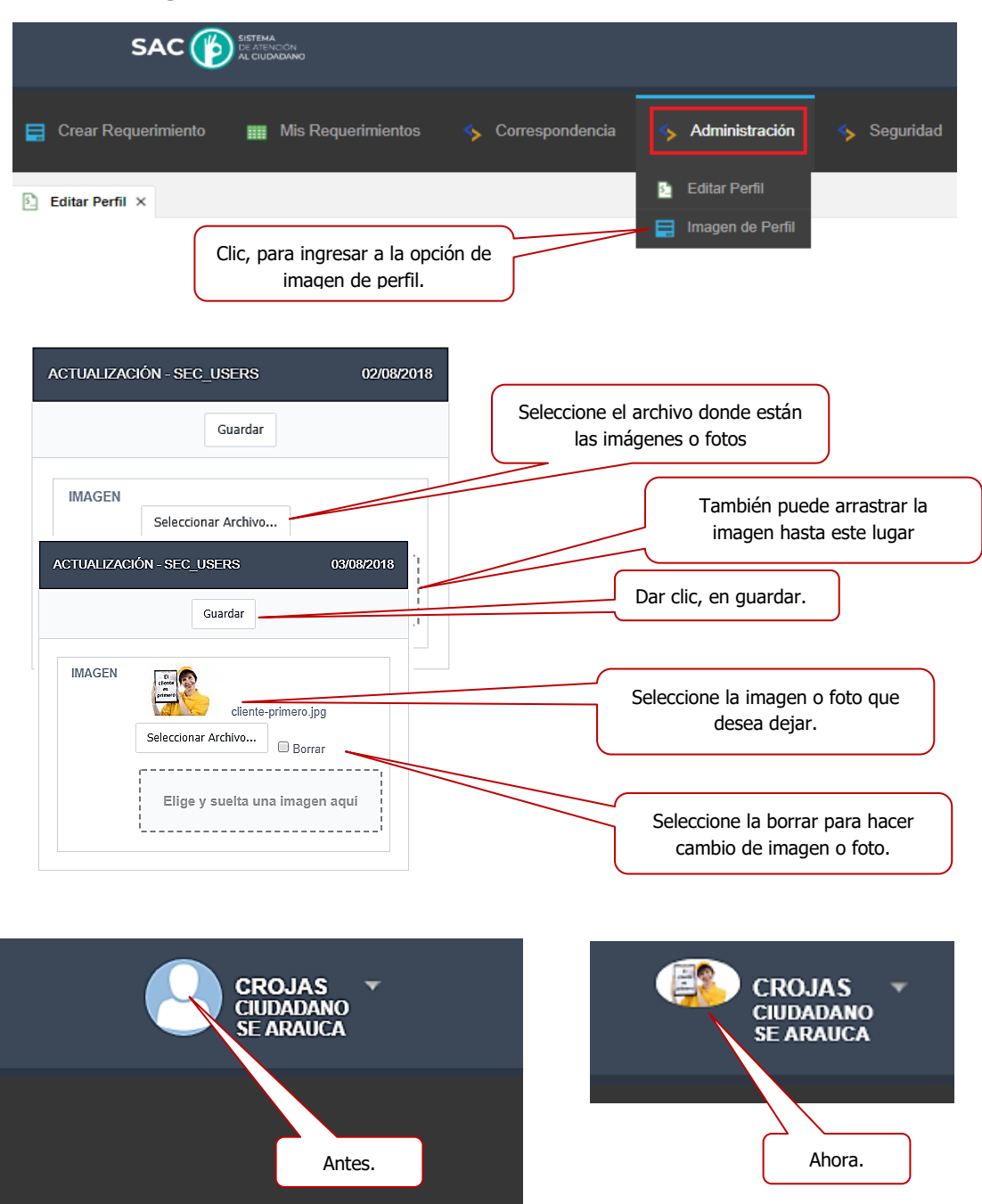

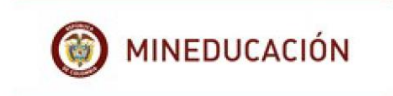

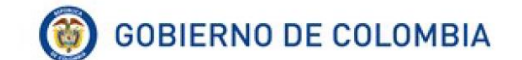

#### 9. SEGURIDAD

Este modulo permite al usuario cambiar periódicamente o en el momento que él lo requiera, su contraseña de ingreso al SAC.

|                                | Seleccione el módulo de seguridad.       |                  |           |
|--------------------------------|------------------------------------------|------------------|-----------|
| 📑 Crear Requerimiento 📰 Mis Ro | equerimientos 🦴 Correspondencia          | S Administración | Seguridad |
| Dar cli<br>contra              | c, para cambiar la<br>aseña del usuario. |                  |           |

Para cambiar la contraseña ingrese los datos que solicita el sistema.

| Contraseña anterior    | Ingrese la contraseña anterior.       |
|------------------------|---------------------------------------|
| Contraseña *           | Ingrese la nueva contraseña.          |
| Confirmar contraseña * | confirmar la nueva contraseña.        |
| Aceptar                | Dar clic, para guarda la información. |

El usuario también cuenta con la opción de editar su perfil desde la barra de tareas

|                                              |                  | Dar clic, ver el menú.                   |         |  |  |
|----------------------------------------------|------------------|------------------------------------------|---------|--|--|
| 🖬 Crear Requerimiento 🛛 🎆 Mis Requerimientos | Scorrespondencia | inistración inistración interfectual Seg | guridad |  |  |

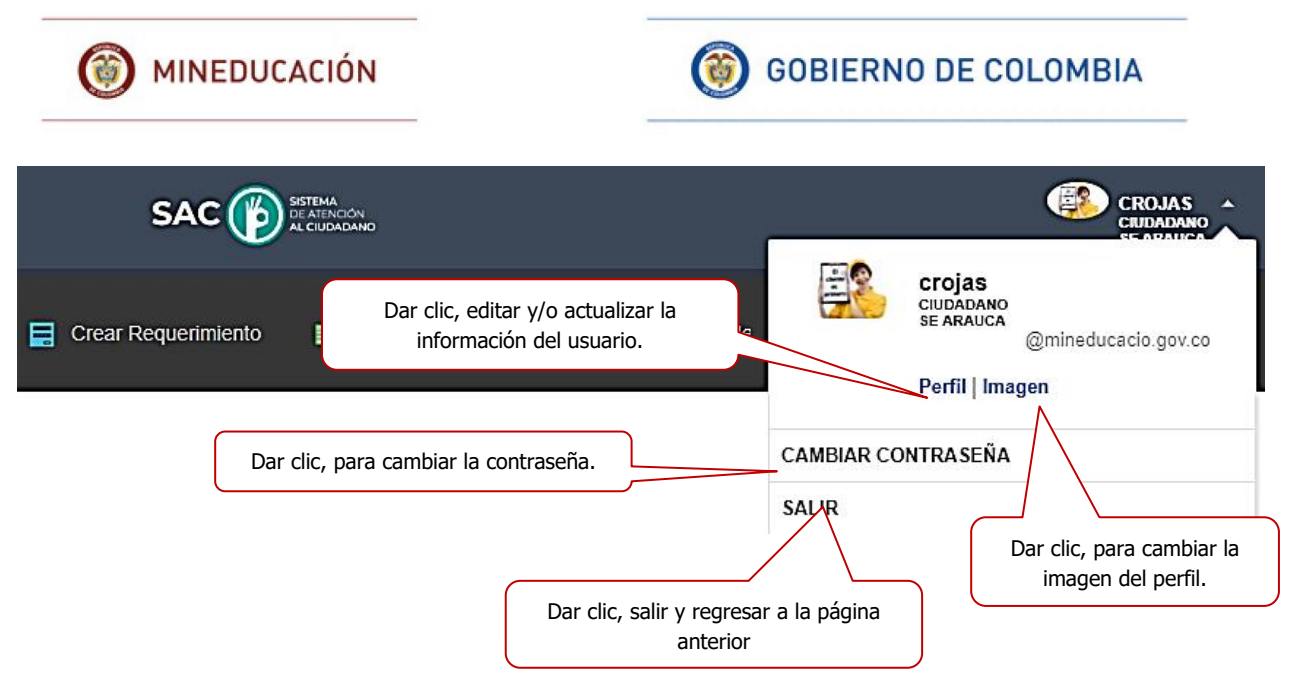

El usuario pude ver y hacer actividades simultaneas, abriendo varias ventanas emergentes en el mismo sistema al mismo tiempo, si cerrar o salir de ellas.

|                                                                                                   |                                                                                            | CROJAS - |
|---------------------------------------------------------------------------------------------------|--------------------------------------------------------------------------------------------|----------|
| Crear Requerimiento III Mis Requerimientos                                                        |                                                                                            |          |
| Crear Requerimiento x Mis Requerimientos x<br>Crear requerimientos.<br>Revisar los requerimientos | 5. Editar Perfil x Cambiar la contraseña x<br>Editar el perfil.<br>Ver la correspondencia. | eña.     |

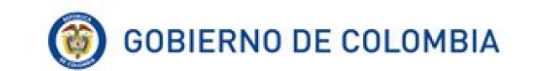

## 10. GLOSARIO

- Radicado: Número de radicación del PQRSD. Para ordenar los requerimientos en orden de número de radicación.
- ✓ Fecha de creación: Fecha en la cual se creó el requerimiento.
- ✓ **Tipo de requerimiento:** Clase de requerimiento, de acuerdo al tipo de solicitud.
- Consulta: Es un procedimiento particularmente para preguntas concretas sobre un problema o circunstancia del que se quiere conocer el resultado posterior a que puede conducir.
- Felicitaciones: Es la expresión del usuario ante la superación de las expectativas ante algún servicio, trámite o procedimiento. Las felicitaciones son un estímulo para afianzar la calidad.
- ✓ **Invitación**: Invitación a una actividad o evento a realizar.
- Queja: Expresión de insatisfacción hecha por un cliente a una organización, relacionada con los productos o hacia el mismo proceso de manejo de los reclamos, donde se espera una respuesta o resolución explícita o implícita. Formalización de una no conformidad en el servicio percibida por el cliente. Normalmente el usuario puede quejarse por: la forma y condiciones en que se le ha prestado el servicio o la actuación de algún funcionario de la empresa que ofrece el servicio.
- Reclamo: Es una solicitud para que la empresa revise, ajuste o modifique los resultados obtenidos por el cliente frente a un servicio requerido por él.
- Sugerencias: Son recomendaciones, planteamientos o propuestas que se formulan con relación a una mejora en la prestación de los servicios, que redunden en beneficio de la comunidad educativa.
- Tramites: Es la solicitud o entrega de información que las personas del sector privado o público hagan ante una dependencia u organismo descentralizado, ya sea para cumplir con una obligación, obtener un beneficio o servicio.

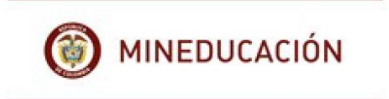

✓ **Asunto:** Resumen del requerimiento.

✓ **Canal:** Medio por donde ingreso el requerimiento al sistema, web, telefónico, presencial (documentos físicos), correo electrónico y correo certificado.

## **HISTORIA DE VERSIONES**

| Versión | Fecha             | Elaboró                                 | Comentarios |
|---------|-------------------|-----------------------------------------|-------------|
| 1       | Agosto 30 de 2018 | Ministerio de<br>Educación<br>Nacional. | SAC V 2.0.  |
|         |                   |                                         |             |
|         |                   |                                         |             |

#### **APROBACIONES:**

| Nombre            | Área                                                                | Firma | Fecha |
|-------------------|---------------------------------------------------------------------|-------|-------|
| Dora Ines Ojeda R | Atención al Ciudadano<br>– Ministerio<br>de Educación Nacional.     |       |       |
|                   | Subdirección de<br>Tecnología– Ministerio<br>de Educación Nacional. |       |       |